# TCU Model 2080

# **Operation and Maintenance**

BOM Version 851-110195-120

**Revision B** August 2001 Revision A May 2000—First Printing (ECN released) Revision B August 2001—Second Printing

#### PUBLISHED BY

Publications Department Lam Research Corporation 4650 Cushing Parkway Fremont, California 94538-6470 E-mail: pubs@lamrc.com

Copyright ©2001 by Lam Research Corporation. Printed in the United States of America. All Rights Reserved.

The information conveyed in this document has been carefully checked and is believed to be reliable at the time of printing. However, Lam Research Corporation makes no warranty regarding the information set forth in this document and assumes no responsibility for any errors or inaccuracies contained herein. Lam Research Corporation is not obligated to update or correct any information contained in this document. Lam Research Corporation reserves the right to change products or specifications at any time without notice.

Modifications to Lam products may affect their safe operation and may also affect compliance with various laws and regulations governing their operation. To reduce the likelihood of interference, RF transmitters (cellular telephones, CB radios, cordless telephones) should not be used in the vicinity of Lam products.

Lam recommends that customers check with local fire departments within their jurisdictions to ensure all marking requirements are satisfied.

No part of this document may be reproduced in any form for any purpose without the prior written permission of Lam Research Corporation.

2300, 384T, 4520XLE, Advanced Capability Rainbow, Alliance, AutoEtch, Classic, CoolPORT, Continuum, DSS, DSS-150, DSS-200, Deep SubMicron and DSP, EndPoint Plus, Envision, Envoy, Exelan, the Lam logo, Oxide, Rainbow, Synergy, Synergy Integra, Teres, Transformer Coupled Plasma, TCP, and Versys are trademarks of Lam Research Corporation. All other trademarks or registered trademarks are the property of their respective holders. Mention of third-party products or services is for informational purposes only, and does not

# Safety Preface

The safety guidelines for the equipment in this manual do not purport to address all the safety issues of the equipment. It is the responsibility of the user to establish appropriate safety, ergonomic, and health practices and determine the applicability of regulatory limitations prior to use. Potential safety hazards are identified in this manual through the use of words Danger, Warning, and Caution, the specific hazard type, and pictorial alert icons.

#### Hazard Levels

**Danger:** Indicates an imminently hazardous situation which, if not avoided, will result in death or serious injury. This is limited to the most extreme situations.

**Warning:** Indicates a potentially hazardous situation which, if not avoided, could result in death or serious injury.

**Caution:** Indicates a potentially hazardous situation which, if not avoided, could result in minor or moderate injury. It may also alert users against unsafe practices.

**Notice:** Indicates a statement of company policy (that is, a safety policy or protection of property).

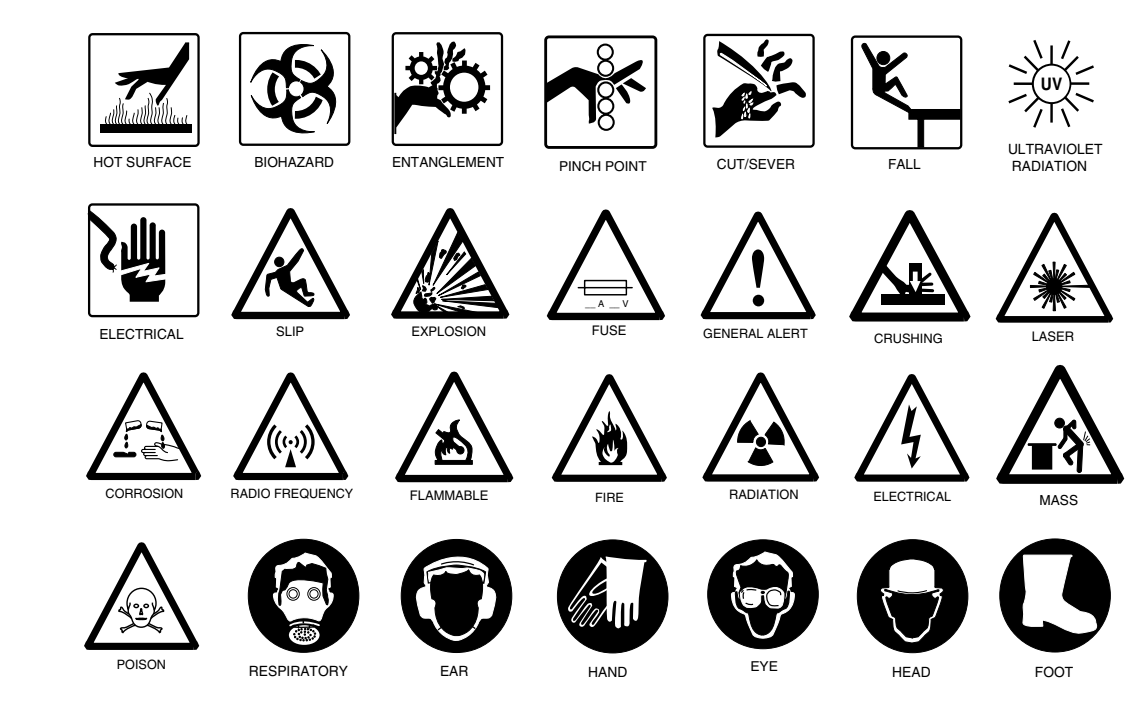

## Pictorial Alert Icons

# **Manual Change Request**

Use the Engineering Change Request (ECR) process to request a change or correction to an existing ECN-released manual. The ECR Online Submittal form is found on the Manufacturing Engineering Services (MES) web site on the Lam internal web site.

The path to the MES site is:

#### http://fre\_web01.dhcp.lamrc.com/websitelive/index.htm

For manuals not covered by the ECN process, please submit manual changes to the Publications Manager, Lam Publications Department, Lam Research Corporation, 4650 Cushing Parkway, Fremont, CA 94538-6470 or fax to (510) 572-1056. Please include the part number and revision of the manual in your submission.

Send e-mail to pubs@lamrc.com.

# TCU Model 2080

# **Operation and Maintenance**

BOM Version 851-110195-120

**Cleanroom Version** 

**Revision B** August 2001 Revision A May 2000—First Printing (ECN released) Revision B August 2001—Second Printing

#### PUBLISHED BY

Publications Department Lam Research Corporation 4650 Cushing Parkway Fremont, California 94538-6470 E-mail: pubs@lamrc.com

Copyright ©2001 by Lam Research Corporation. Printed in the United States of America. All Rights Reserved.

The information conveyed in this document has been carefully checked and is believed to be reliable at the time of printing. However, Lam Research Corporation makes no warranty regarding the information set forth in this document and assumes no responsibility for any errors or inaccuracies contained herein. Lam Research Corporation is not obligated to update or correct any information contained in this document. Lam Research Corporation reserves the right to change products or specifications at any time without notice.

Modifications to Lam products may affect their safe operation and may also affect compliance with various laws and regulations governing their operation. To reduce the likelihood of interference, RF transmitters (cellular telephones, CB radios, cordless telephones) should not be used in the vicinity of Lam products.

Lam recommends that customers check with local fire departments within their jurisdictions to ensure all marking requirements are satisfied.

No part of this document may be reproduced in any form for any purpose without the prior written permission of Lam Research Corporation.

2300, 384T, 4520XLE, Advanced Capability Rainbow, Alliance, AutoEtch, Classic, CoolPORT, Continuum, DSS, DSS-150, DSS-200, Deep SubMicron and DSP, EndPoint Plus, Envision, Envoy, Exelan, the Lam logo, Oxide, Rainbow, Synergy, Synergy Integra, Teres, Transformer Coupled Plasma, TCP, and Versys are trademarks of Lam Research Corporation. All other trademarks or registered trademarks are the property of their respective holders. Mention of third-party products or services is for informational purposes only, and does not

# Safety Preface

The safety guidelines for the equipment in this manual do not purport to address all the safety issues of the equipment. It is the responsibility of the user to establish appropriate safety, ergonomic, and health practices and determine the applicability of regulatory limitations prior to use. Potential safety hazards are identified in this manual through the use of words Danger, Warning, and Caution, the specific hazard type, and pictorial alert icons.

#### Hazard Levels

**Danger:** Indicates an imminently hazardous situation which, if not avoided, will result in death or serious injury. This is limited to the most extreme situations.

**Warning:** Indicates a potentially hazardous situation which, if not avoided, could result in death or serious injury.

**Caution:** Indicates a potentially hazardous situation which, if not avoided, could result in minor or moderate injury. It may also alert users against unsafe practices.

**Notice:** Indicates a statement of company policy (that is, a safety policy or protection of property).

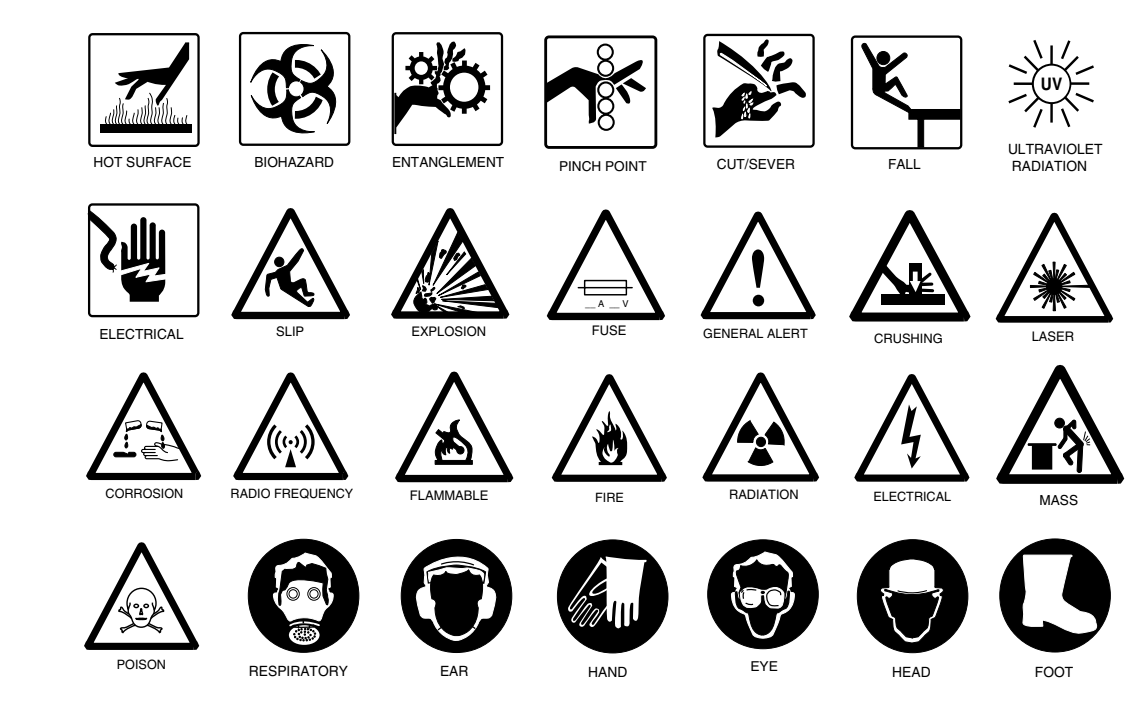

## Pictorial Alert Icons

# **Manual Change Request**

Use the Engineering Change Request (ECR) process to request a change or correction to an existing ECN-released manual. The ECR Online Submittal form is found on the Manufacturing Engineering Services (MES) web site on the Lam internal web site.

The path to the MES site is:

#### http://fre\_web01.dhcp.lamrc.com/websitelive/index.htm

For manuals not covered by the ECN process, please submit manual changes to the Publications Manager, Lam Publications Department, Lam Research Corporation, 4650 Cushing Parkway, Fremont, CA 94538-6470 or fax to (510) 572-1056. Please include the part number and revision of the manual in your submission.

Send e-mail to pubs@lamrc.com.

# Contents

#### Chapter 1 Overview 1

Introduction 1 Changes Since Last Revision 1 How to Contact Us 2 Ordering Manuals 2 Safety 3 Training 3 Environmental Regulations 3 Point-of-Use Abatement 3 Hazardous Waste 4 Secondary Containment 4 HAPS Regulations Management 4 Emergency Off 5 Energized Electrical Work Types 5 Lockout/Tagout 5 Ergonomics 6 Protective Gear 6 Enclosure Interlocks 7 TCU Description 7 Refrigerant Characteristics 7 Refrigerant Flow 8 Coolant Flow 10 Specifications 12 Front Control Panel 13 Front Panel Controls 14 Front Panel Indicators and Displays 15 Rear Panel 17

EMO, Interlocks, and Safety Circuits 19 Emergency Off 19 Interlocks 19 Subsystem Safety Circuits 20

#### Chapter 2 Installing the TCU 23

Facility Requirements 23 Preparation 24

#### Chapter 3 Start-Up 31

#### Chapter 4 Maintenance 39

Troubleshooting Precautions 39 Safety 55 Equipment Required 55

#### Chapter 5 Calibration 63

Materials 69

#### Chapter 6 Troubleshooting 77

Schematics 77 Basic Troubleshooting Using the Controller PCB 81 Basic Troubleshooting 81 Status Indicators 82

#### Appendix A Reference Documentation 95

Index 159

# Figures

- 1–1 Functional Block Diagram of Primary Refrigeration System 9
- 1–2 Refrigeration Assembly-Right/Rear View 11
- 1–3 Front Control Panel 14
- 1–4 Rear Panel, Electronic Enclosure 17
- 1–5 Schematic-Subsystem Safety Circuit 21
- 1–6 Schematic-TCU EMO/Interlock Circuit 21
- 2–1 Rear Panel Installation Connectors and Controls 26
- 2–2 Center of Gravity-Top View 27
- 2–3 TCU Facility/Electrical Installation for Lam Standalone 29
- 2–4 TCU Facility/Electrical Installation -Multi-chamber System/OEM 30
- 3.1–1 Status/Alarm Indicators and Reset Buttons 35
- 3.1–2 Hi/Low Temperature Controls and Meter 36
- 3.1–3 Fail Indicator 37
- 4.2–1 Status Indicator Reset Buttons 44
- 4.2–2 Circuit Breakers and Reservoir Fill Ports 45
- 4.3–1 Electronic Enclosure 49
- 4.4–1 Gauge Set Connection Points-Refrigerant Charging 53
- 4.5–1 Front Control Panel 56
- 4.6–1 Coolant Polishing Cartridges 59
- 4.6–2 Front Control Panel 60
- 4.6–3 TCU Rear Panel 60
- 5.1–1 TCU Controller PCB 68
- 5.3–1 TCU Resistivity PCB 74
- 6–1 Interconnect Diagram-210-110197-001 78
- 6–2 Electronic Enclosure Schematic-210-110198-001 Sheet 1 79
- 6–3 Electronic Enclosure Schematic-210-110198-001 Sheet 2 80

- 1–1 Coolant and Facility Water Flow 12
- 1–2 General Specifications 12
- 1–3 Coolant and Facility Water Interface Hardware Requirements 13
- 1–4 Interface Connector 72J1 18
- 1–5 EMO Connector 72J2 18
- 6–1 Status Indicators 82
- 6–2 Troubleshooting Guide 83
- A–1 Reference Drawings 95

# 1 Overview

# Introduction

The dual channel temperature control unit (TCU Model 2080) is a compact, mobile, liquid heating/cooling system capable of operating over a wide temperature range. The TCU provides temperature control for both the upper and lower electrodes on Lam systems. It features a closed–loop design with no back pressure and features continuous deionization of the heating/cooling liquid (coolant). Reliable service for long periods is assured through the use of hermetically sealed refrigeration compressors and heat exchangers.

The TCU's upper and lower channels each contain three separate cooling circuits. The first is the primary or main circuit. This circuit runs continuously to remove heat from the coolant reservoir. It is also used to introduce heat into the coolant (in addition to the electrical heater) when required.

The secondary and tertiary circuits energize as the coolant temperature increases, extending the life of the polishing cartridges and preventing the loss of coolant.

# **Changes Since Last Revision**

Revision B contains the following changes:

- Updates Appendix A, "Reference Documentation," to reflect revised drawings.
- Updates front and back title pages.
- Updates screen captures of the front and back control panels of the system.

# How to Contact Us

We welcome all suggestions to improve this manual. To contact the Lam Publications Department, you can send us an e-mail, fax or regular mail.

#### Our address is:

Publications Department Lam Research Corporation 4650 Cushing Parkway Fremont, CA 94538-6470 U.S.A.

E-mail us at: pubs@lamrc.com

**Fax us at:** (510) 572-1056

Web site: You can view our manuals on the Lam internal web at:

• http://lamweb.lamrc.com/prodknow/Tech\_Pubs\_Main.html

Acrobat PDF versions of our manuals can be found on the internal Lam network neighborhood at

\\Fre\_filer02\40119\Product Manuals

## **Ordering Manuals**

Manuals can be ordered in standard paper, cleanroom paper and on CD-ROM. You can find a list of all orderable manuals and ordering instructions by going to the Technical Publications web site on the Lam internal web and selecting **Catalog of Manuals and CD-ROMs**.

# Safety

#### Training

All operating personnel must have the appropriate safety training pertaining to the hazards of the system.

#### **Environmental Regulations**

Environmental regulations and requirements vary by the geographic location or governmental jurisdiction in which the product is installed. Various local, regional, and national standards either exist, or are emerging, for the environmental performance of semiconductor process equipment.

Existing environmental requirements, as they pertain to process equipment, include the following categories: air emissions—hazardous air pollutants (HAPs), perflurocarbons (PFCs), volatile organic compounds (VOCs),—water effluent, and solid or liquid hazardous wastes. In addition, performance requirements developed by the semiconductor industry are emerging in the areas of water and energy use efficiency. Lam participates in these discussions and tracks all important developments, some of which will be included in future facility manuals as industry or company standards are developed.

#### Point-of-Use Abatement

Point-of-Use (POU) emission abatement systems are designed for treating air emissions from the outlet of a specific semiconductor process to remove compounds of interest before they enter the facility's main exhaust ductwork. This distinction separates POU systems from facilitylevel abatement systems that treat the collected exhausts of an entire facility, or large portion thereof. A typical POU system may serve from one to four similar process systems.

Several types of POU systems currently exist in the marketplace for specific classes of effluents such as HAPS (wet-scrub with chemical, wetscrub without chemical, oxidation, and so forth), but specific equipment is typically neither provided by, nor recommended by, system suppliers as standard peripheral equipment. As development of such equipment continues to evolve, this may change. Currently Lam is engaged in several research and development efforts for such equipment.

The SEMATECH Transfer Document *Point-of-Use Control Systems for Semiconductor Process Emissions* provides guidance in the identification and selection of POU systems for particular process applications. In all cases where such equipment is used with Lam products, it is essential that the end-user investigate and comply with any environmental regulations which may be particular to the jurisdiction where the equipment is used.

#### Hazardous Waste

Various maintenance procedures generate waste products such as lint-free wipes soaked in isopropyl alcohol (IPA), distilled (DI) water, excess grease, and so forth. The amount of solid waste generation is roughly equivalent to the *disposable* solid waste generated during a preventive maintenance task in addition to the *discard* replacement materials from the preventive maintenance task.

Treat all waste as toxic. If disposal is required, please observe the proper Occupational and Safety Health Administration (OSHA)-approved and facility-approved disposal practices.

#### Secondary Containment

The TCU system has secondary containment to prevent hazardous material from accidently leaking into the environment. The secondary containment has sensors to detect leaks and notify the operator.

#### HAPS Regulations Management

At this printing Lam is underway with test methodologies concerning some HAPS emissions data for the TCU system.

## **Emergency Off**

All Lam systems include an emergency off (EMO) system that enables an operator or service technician to quickly disconnect power to the unit. Large, red buttons are located around the system, readily accessible in an emergency. Pushing any one of these buttons shuts off main alternate current (AC) and radio frequency (RF) power and closes all gas valves.

Note After pushing an EMO button, power to the turbo pump or to the Envision<sup>™</sup> interface may be provided for a limited time by a battery backup system or from another source.

# Energized Electrical Work Types

The Safety Guidelines for Semiconductor Manufacturing Equipment (SEMI S2–93) defines five types of system electrical states. The five types are as follows:

- Type 1 Equipment is fully de-energized (electrically cold).
- Type 2 Equipment is energized. Live circuits are covered or insulated. Work is performed at a remote location to preclude accidental shock.
- Type 3 Equipment is energized. Live circuits are exposed and accidental contact is possible. Potential exposures are less than 30 volts alternate current (VAC) route mean square (RMS), 42.2 VAC peak, 240 volt-amperes, and 20 joules.
- Type 4 Equipment is energized. Live circuits are exposed and accidental contact is possible. Voltage potentials are greater than 30 VAC RMS, 42.2 VAC peak, 240 volt–amperes, and 20 joules, or RF is present.
- Type 5 Equipment is energized and measurements and adjustment require physical entry into the equipment, or equipment configuration will not allow the use of clamp–on probes.

The applicable electrical work types are indicated in the safety information section at the beginning of each procedure.

#### Lockout/Tagout

Lam recommends that you carefully perform the following lockout/tagout procedures before servicing the unit. Only authorized technicians should perform these tasks.

#### Shutdown

#### To shutdown the system,

- 1 Before servicing, inform all affected personnel that you will shut down the unit for servicing and that you will lock out all energy sources.
- 2 Shut down the unit using normal shutdown procedures.
- **3** Lockout and tagout as necessary.

A lockout is a method of keeping equipment from being energized and endangering workers. Lockouts use the following methods:

- A disconnect switch, circuit breaker, valve, or other energyisolating mechanism is put in the safe or off position.
- A device is placed over the energy-isolating mechanism to hold it in the safe position.

For a tagout, place the energy-isolating mechanism in the safe position, and attach a written warning.

#### Ergonomics

Use proper lifting and handling when working on the system. Improper ergonomic handling may result in injury. Lam recommends using a sturdy stool or step ladder when performing all service and troubleshooting tasks on the TCU 2080. These tasks may require access to areas that are difficult to reach, especially for the shorter service technician.

#### **Protective Gear**

Wear protective, cleanroom–approved clothing, gloves, safety glasses and approved respiratory protection whenever appropriate.

#### Enclosure Interlocks

The TCU enclosure covers are equipped with interlocks that disconnect AC power to the system if activated. These interlocks are all in series in the 24 VAC interlock circuit.

# **TCU Description**

The TCU possesses two independent heating/cooling loops. Each loop consists primarily of a coolant reservoir, circulating pump, heat transfer system, various flow and temperature safety interlocks, and controls to maintain coolant conditions. The operational coolant temperature range of the TCU extends from -20 to +80 degrees Celsius for the lower channel and -15 to +80 degrees Celsius for the upper channel. Both channels maintain a temperature stability of  $\pm 1$  degree Celsius in an idle condition (no dynamic loads attached).

Three major modules are contained within the system: the control electronics module and two refrigeration modules. The control electronics module provides the circuitry required to operate the TCU and controls the safety interlocks. The refrigeration modules contain heater assemblies, water pumps, deionizing cartridges, and complete refrigeration systems. The lower refrigeration module can provide up to 1000 watts—3415 British thermal units per hour (BTU/hour)—of heat removal at an operating temperature of -20 degrees Celsius. The upper module is capable of providing 750 watts (2561 BTU/hour) of heat removal at an operating temperature of -15 degrees Celsius. The heating capacity for both channels is 1600 watts (5464 BTU/hour).

## **Refrigerant Characteristics**

Contact the following company to obtain a Material Safety Data Sheet (MSDS) for information on refrigerant 404A:

National Refrigerants, Inc. 661 Kenyon Avenue Rosenhayn, NJ 08352 Phone: 1-800-262-0012

#### **Refrigerant Flow**

The TCU is a conventional evaporative refrigeration design that uses hydrofluorocarbons refrigerant R–404A. The refrigerant is cycled through the system and is repeatedly compressed, condensed, and evaporated.

Figure 1–1 is a functional block diagram that illustrates the primary cooling circuit for one of the two channels in the TCU (see Figure 1–2). The refrigerant exits the compressor (K–101), which operates continuously at a steady rate, as a high pressure, hot gas. This hot gas enters a condenser (HE–102) where the gaseous refrigerant is cooled and condensed to a liquid state. This cooler liquid exits the condenser and is filtered by an activated carbon filter (F–103), then passes through a sight glass (LG–105). The refrigerant is then metered through a thermostatic expansion (TX) valve (TEV–105) that controls the flow of refrigerant to the evaporator heat exchanger.

The refrigerant exits the TX valve and boils in the evaporator heat exchanger. As it boils off (evaporates) to a gaseous state, the refrigerant absorbs heat from the system's coolant. It then leaves the evaporator heat exchanger. The TX valve monitors the temperature and pressure of the refrigerant before entry to the suction accumulator (SA–101). The suction accumulator ensures that no liquid is sent to the compressor by diverting and storing any liquid until it can be vaporized.

The refrigerant, as a cool low pressure gas, roughly 30 pounds per square inch (psi), enters the compressor through a crankcase pressure regulator (PCV–101) and a three way service valve (HV–101). A solenoid–operated hot gas bypass valve (SV107) is located between the compressor (K–101) and the condenser (HE–102). This valve opens in the heating mode and closes while the channel is cooling. It effectively bypasses the condenser while allowing the compressor to continue to operate.

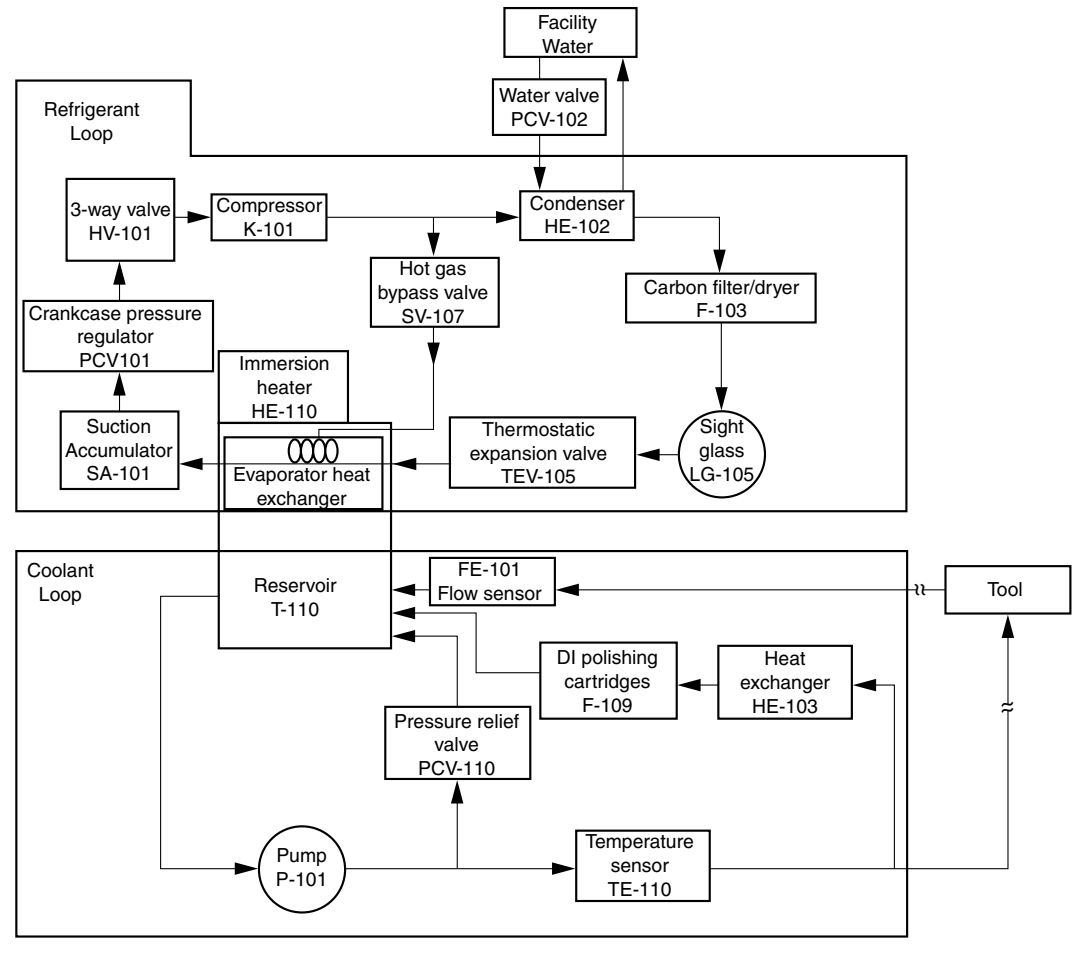

#### Figure 1–1. Functional Block Diagram of Primary Refrigeration System

TU01P001

#### **Coolant Flow**

A 50/50 mixture (by volume) of deionized (DI) water and ethylene glycol is used as the coolant for the system. The coolant is drawn from a five gallon reservoir (T-110) into a positive displacement pump (P-101). If the coolant pressure exceeds 75 psi, the pressure relief valve (PCV-110) opens to divert coolant back to the reservoir.

Before the coolant exits the TCU, a temperature sensor (TE–110) measures the coolant temperature and sends the temperature data to the control board. This ensures that the actual coolant temperature is measured rather than the reservoir temperature.

The coolant pumped from the TCU to the system circulates through the electrode sealplates of the system reaction chamber and returns to the reservoir through a one gallon per minute (gpm) threshold flow switch (FE–110).

A small portion of the coolant is bypassed from the system and fed through a heat exchanger (HE–103) to DI polishing cartridges (F–109). The heat exchanger is cooled by the secondary refrigerant circuit and is activated when the reservoir temperature exceeds 30 degrees Celsius. Cooling the coolant extends the life of the deionizing cartridges.

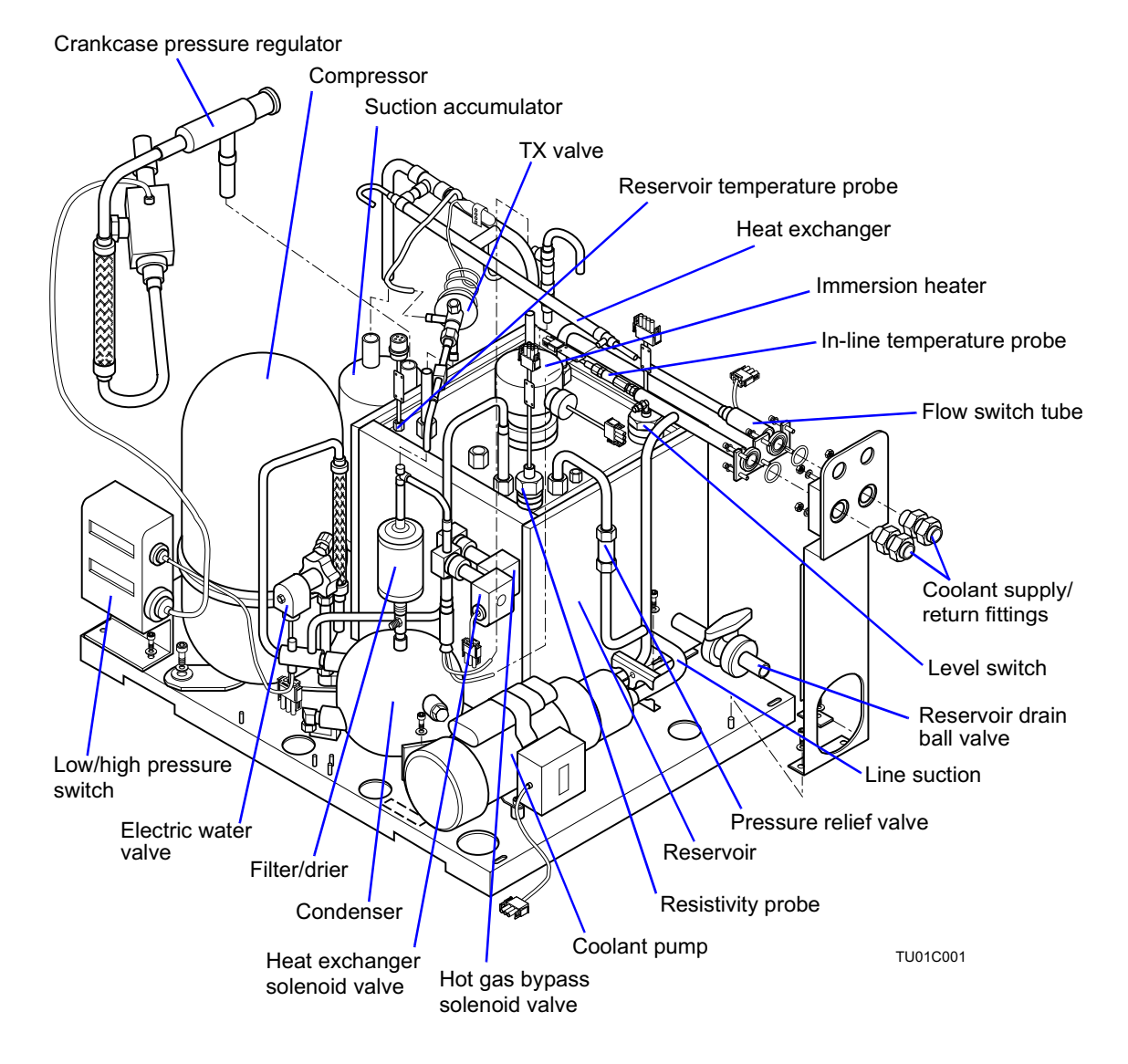

#### Figure 1–2. Refrigeration Assembly-Right/Rear View

# **Specifications**

| Item description                       | Flow<br>gpm (LPM)      | Pressure<br>PSI      | Temperature<br>(° Celsius) |
|----------------------------------------|------------------------|----------------------|----------------------------|
| Upper channel coolant supply to system | 4 (15.14) ± 0.5 (1.89) | 60 ± 20              | -15 to + 80                |
| Lower channel coolant supply to system | 4 (15.14) ± 0.5(1.89)  | 60 ± 20              | -20 to + 80                |
| Facility water supply requirements     | 6(22.72)±2 (7.56)      | 60 ± 20<br>(100 max) | +10 to + 25                |

#### Table 1–1. Coolant and Facility Water Flow

#### Table 1–2. General Specifications

| Description                     | Specification                                                                                                    |
|---------------------------------|----------------------------------------------------------------------------------------------------|
| Dimensions                      | Height: 55.25 in. (140.34 cm)<br>Width: 23.75 in. (60.33 cm)<br>Depth: 37.75 in. (95.89 cm)                                                                                                    |
| Weight                          | 616 lbs. (279.42 kg) w/reservoirs empty<br>690 lbs. (312.98 kg) w/ reservoirs full                                                                                                    |
| Operating<br>temperature range  | <ul><li>-15 to + 80 degrees Celsius (upper channel)</li><li>-20 to + 80 degrees Celsius (lower channel)</li></ul>                                                                                     |
| Temperature regulation          | ±1 degrees Celsius (±0.3 degrees Celsius typical) at rated static load                                                                                                    |
| Setpoint resolution             | ±0.1 degrees Celsius                                                                                                    |
| Power dissipation<br>capability | Cooling: lower channel 1000 W at -20 degrees Celsius (3415<br>BTU/hr)<br>upper channel 750 W at -15 degrees Celsius (2561 BTU/hr)<br>Heating: upper/lower channel 1600 W(5464 BTU/hr)                 |
| Reservoir capacity              | 4.23 gallons (16 liters) per reservoir                                                                                                    |
| Ambient operating temperature   | +10 degrees Celsius to +40 degrees Celsius                                                                                                    |
| Coolant<br>composition          | 50/50 mixture by volume of DI water and ethylene glycol. This equates to a specific gravity of $1.065 \pm 0.005$ as measured with a hydrometer. Ethylene glycol should be laboratory grade or better. |
| Power requirements              | 3–phase 208/230VAC at 50–60 Hz, 30 A with<br>10 kA $\rm I_{cu}$                                                                                                    |

| Description          | Specification                                                                    |
|----------------------|----------------------------------------------------------------------------------|
| Fuses                | 28V EMO Circuit = (2) 1A, 250V SLO BLO<br>Power Supply = (1) 0.75A, 250V SLO BLO |
| Sound pressure level | <75 dBA                                                                          |

Table 1–2. General Specifications (continued)

| Item description                  | Fitting<br>Size/Type            | Line<br>Size/Type        |
|-----------------------------------|---------------------------------|--------------------------|
| Upper channel supply              | 1/2-inch Swagelok or equivalent | 1/2-inch OD Nylon Tubing |
| Upper channel return              | 1/2–inch Swagelok or equivalent | 1/2-inch OD Nylon Tubing |
| Lower channel supply              | 1/2–inch Swagelok or equivalent | 1/2-inch OD Nylon Tubing |
| Lower channel return              | 1/2–inch Swagelok or equivalent | 1/2-inch OD Nylon Tubing |
| Facility water supply             | 5/8–inch Swagelok or equivalent | 5/8–inch OD Nylon Tubing |
| Facility water return             | 5/8–inch Swagelok or equivalent | 5/8–inch OD Nylon Tubing |
| Reservoir drain (one per channel) | 1/2–inch FNPT                   |                          |

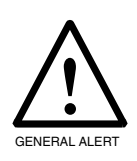

#### Caution

*Mechanical Hazard:* During normal TCU operation, the condenser water valve continuously cycles on and off. This cycling motion can cause the facility water lines to undulate or jump around. When routing the cooling water lines, prevent the lines from rubbing against other objects.

# Front Control Panel

The front control panel (Figure 1–3) provides various controls, indicators, and displays. The controls turn the TCU on or off, as well as set parameters such as temperature setpoints and high and low temperature alarm limits. The indicators provide a convenient means of monitoring system status. The digital displays provide a continuous readout of coolant temperature and resistivity and accumulated operating hours.

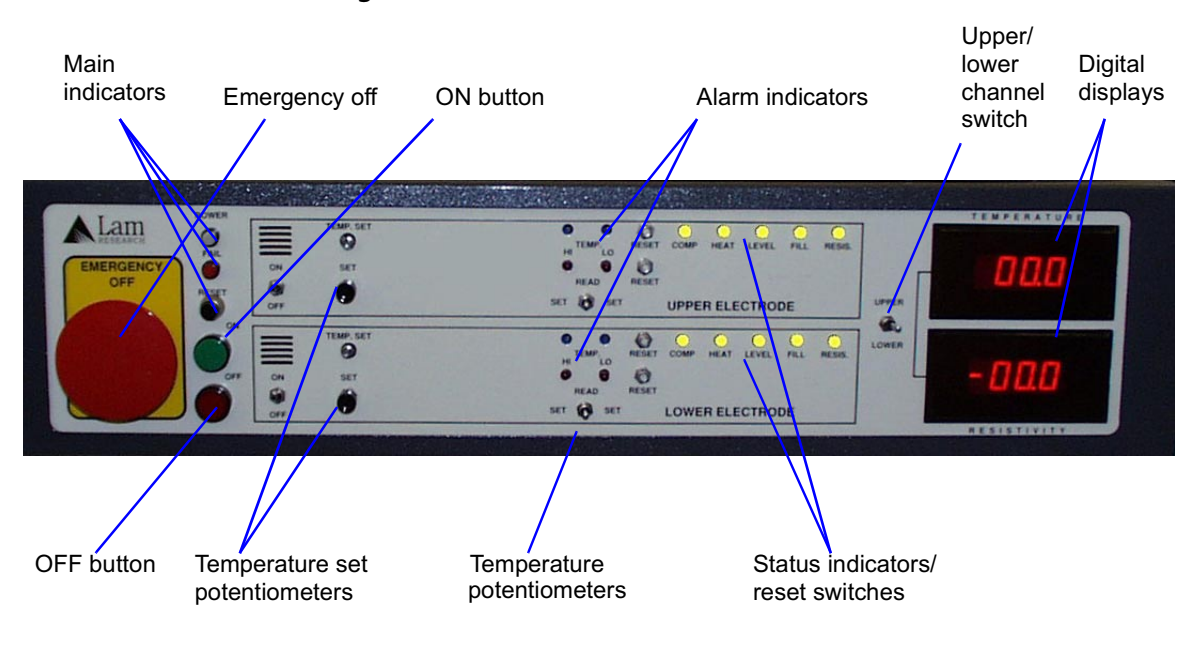

#### Figure 1–3. Front Control Panel

# Front Panel Controls

#### **Main Controls**

- Emergency Off (EMO) (red)—connected to the EMO circuitry of the system. Activation shuts down the TCU, system, RF generator, and all equipment included in the external EMO circuit.
- **Power On** (green)—turns the compressors and water pumps on.
- **Power Off** (black)—turns the compressors and water pumps off.
- **Upper/Lower switch**—activates the Temperature and Resistivity displays for the upper and lower channels.

#### **Channel Control**

There are two sets of channel controls, one set per channel.

• Set —selects between the temperature setpoint read mode and the temperature display mode for each channel. Temperature display mode is the default mode. It is active when the button is in its normal, unpressed position. When you press the Set button, the temperature setpoint appears on the temperature meter.

Local temperature set mode is enabled only when the TCU is in local control mode. When the TCU is in remote mode, the setpoint is specified as the *Electrode Parameter* on the etchers software on the **Recipe** page.

If the system is off, the TCU setpoint defaults to local setpoint.

- Temperature Set potentiometers—used in conjunction with the TEMP. SET buttons to set the temperature setpoint for each channel (enabled when the TCU is in local control mode only).
- Local Temperature Hi/Lo Set potentiometers—set the high and low setpoint alarm limits for each channel.
- Temperature Alarm Hi Set/Read, Temp Alarm Lo Set/Read two switches—used in conjunction with the TEMP. HI/LO potentiometers to set the high and low temperature setpoint alarm limits or display the current high or low temperature setpoint alarm limits.
- Temperature Alarm Reset—reset TEMP fault indicator only.

#### Front Panel Indicators and Displays

#### **Main Indicators**

- AC On (white)—illuminates when CB1 and CB6 are on and the main **RESET** button has been pressed.
- Fail (orange)—illuminates when the TCU has stopped running due to a system shutdown.
- Intlk (blue)—illuminates when all six panel interlocks are enabled and EMO's are not activated (operational condition).

Depressing the alarm reset switches clears all of the following indicators in their respective channel.

• Status Indicators

System Shutdown:

These faults send a signal to the system. See Table 1–4.

- **Compressor**—bicolor LED glows red indicating a system shutdown from high or low refrigerant pressures and glows green under normal operating conditions.
- Flow—bicolor LED glows red indicating a loss of coolant return flow from the system and system shutdown and glows green under normal operating conditions.
- Heater—bicolor LED glows red indicating overtemp failure and system shutdown and glows green under normal operating conditions.
- Level—bicolor LED glows red indicating the coolant level is below the safe limit for the TCU and indicates system shutdown and glows green under normal operating conditions.

Maintenance Required:

- **Fill**—bicolor LED glows red indicating the coolant level is low and that more coolant should be added and glows green under normal operating conditions.
- **Resistivity**—bicolor LED glows red indicating the resistivity of the coolant is not within proper operating limits and glows green under normal operating conditions.

#### Alarm Indicators

• **Temperature Alarm Hi/Lo**—illuminates to warn that a temperature high or low alarm limit has been exceeded.

#### Panel Meters

- **Temperature**—displays the current operating temperature of the coolant.
- **Resistivity**—displays the absolute resistivity of the coolant.
- **Operational Hours**—displays the total number of hours that the TCU has been operating.

# Rear Panel

The following is a listing of controls and connectors found on the rear panel of the TCU electronic enclosure (see Figure 1–4).

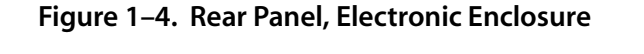

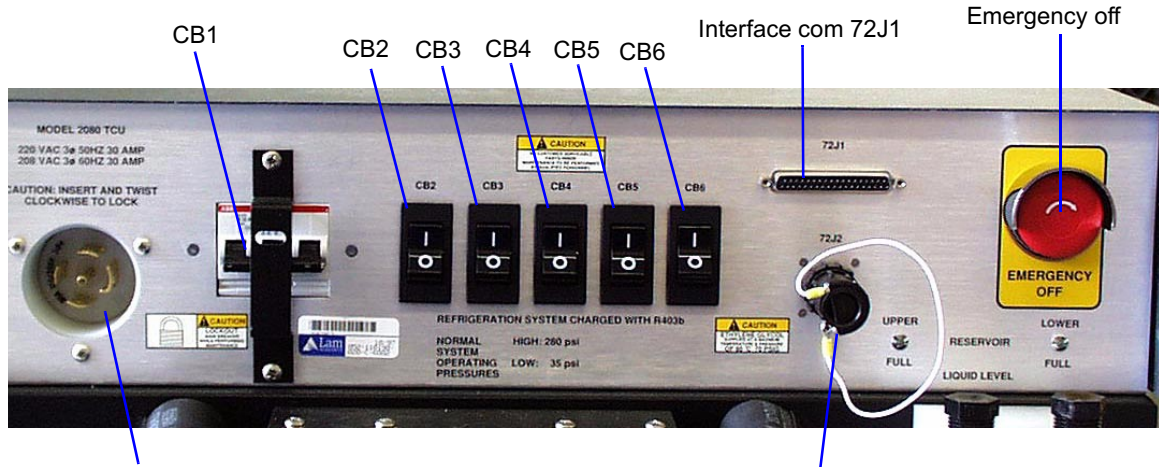

Male twist-lock connector

72J2 EMO connector

## **Rear Panel Controls**

- **CB1**—main circuit breaker with lockout bracket.
- **CB2**—circuit breaker for the lower pump.
- **CB3**—circuit breaker for the lower channel.
- **CB4**—circuit breaker for the upper pump.
- **CB5**—circuit breaker for the upper channel.
- CB6—circuit breaker for the electronics control.

# **Rear Panel Connectors**

**72J1**—37–pin connector for remote data transfer between TCU and system. See Table 1–4 for pinout.

| Function                           | Connector 72J1 pin number |
|------------------------------------|---------------------------|
| Lower channel temp setpoint        | 24                        |
| Lower channel temp setpoint return | 5                         |
| Lower channel temp sense           | 20                        |
| Lower channel temp sense return    | 1                         |
| Upper channel temp setpoint        | 25                        |
| Upper channel temp setpoint return | 6                         |
| Upper channel temp sense           | 21                        |
| Upper channel temp sense return    | 2                         |
| TCU fail                           | 26                        |
| TCU fail return                    | 7                         |
| TCU warning                        | 28                        |
| TCU warning return                 | 9                         |

Table 1–4. Interface Connector 72J1

72J2—9–pin connector for remote enable and EMO. See Table 1–5.

Table 1–5. EMO Connector 72J2

| Function                                      | Connector 72J2 pin number |
|-----------------------------------------------|---------------------------|
| Remote EMO contact (normally closed)          | 1                         |
| Remote EMO contact return (normally closed)   | 2                         |
| TCU local/remote select                       | 3                         |
| TCU local/remote select return                | 4                         |
| Internal EMO contact (normally closed)        | 5                         |
| Internal EMO contact return (normally closed) | 6                         |
| Not used                                      | 7                         |
| Not used                                      | 8                         |
| Not used                                      | 9                         |

- Male Twist–Lock connector—accepts female AC power cable connector.
- Emergency Off (EMO) (red)—connected to the EMO circuitry of the system. Pushing the EMO button shuts down the system. Reset the EMO by twisting the button in the direction of the arrow.

# EMO, Interlocks, and Safety Circuits

The TCU is equipped with safety features used to protect the operator from injury and to protect the equipment from damage.

## **Emergency Off**

The front and rear panels of the electronic enclosure have an **EMO**. The **EMO**s are connected in series. When either **EMO** is pushed, contactor K1 opens, and 208 VAC is removed forward of the contactor. The interlock and subsystem safety circuits remain energized by 24 VAC. In addition, the remote EMO circuits open and affect the external equipment connected to J4.

The EMO circuit has two parallel loops. The first loop is powered by the remote equipment through connector 72J2 pins 1 and 2. The second is powered internally by the TCU, and is connected to external equipment through connector 72J2 pins 5 and 6 (see Figure 1–6).

If you plan to operate the TCU without an interface cable attached, then the TCU requires 72J2 pins 5 and 6 to be jumpered together. Use jumper assembly 853-017830-002.

# Interlocks

The outer covers are interlocked stopping the operation of the TCU when one or more of the covers are removed. Pullout interlock switches are provided to override this safety feature when maintenance or testing is required. The interlock switches are in series with the internal EMO loop. Activating one of the interlocks opens contactor K1, and 208 VAC is removed after the contactor. The interlock and subsystem safety circuits remain energized by 24 VAC. However, the remote EMO loop remains closed and external equipment connected to 72J2 pins 1 and 2 is not affected.

# Subsystem Safety Circuits

Subsystems that are potentially hazardous to the operator are monitored by sensors that detect conditions out of normal range (see Figure 1–5 and Figure 1–6).

In the coolant loop the following is monitored:

- Coolant temperature in the reservoir
- Coolant level in the reservoir
- Coolant return flow to the TCU

In the refrigeration loop, the following is monitored:

- Compressor high side pressure
- Compressor low side pressure

Each channel in the TCU has an identical set of sensors, but any failure will shutdown the TCU.

If a failure occurs, contactor K2 opens and 208 VAC is removed from the compressors and pumps. The control electronics and the EMO/Interlock circuitry remain energized. Relay K1 on the relay board is deenergized, which in turn deenergizes relay K2. The failure lamp lights up on the front panel. The **ON** and **OFF** buttons and the control circuit turn off.

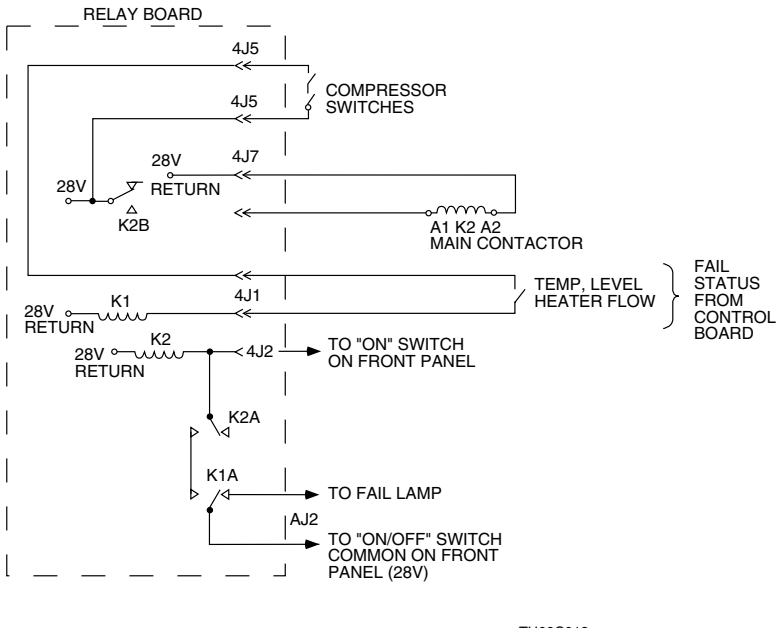

#### Figure 1–5. Schematic-Subsystem Safety Circuit

TU00C013

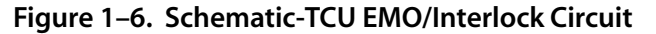

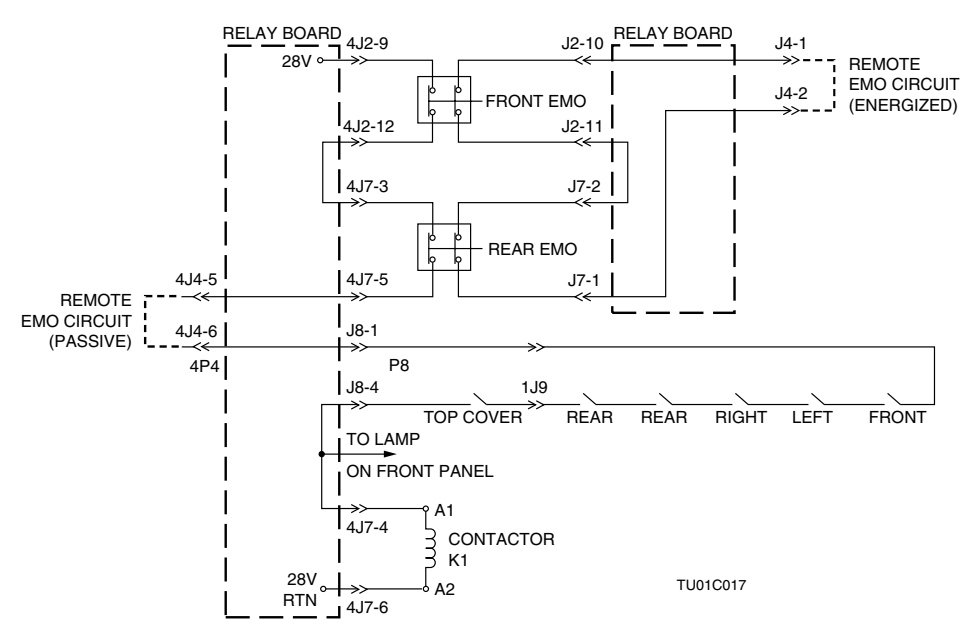
# 2 Installing the TCU

### **Facility Requirements**

The following guidelines are provided to assist in placing and installing the TCU.

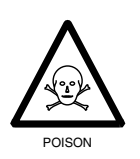

#### Warning

**Respiratory Hazard:** In the event of a catastrophic failure of the refrigeration units, oxygen displacement can occur within the facility. This can lead to breathing problems and/or possible asphyxiation. Be sure that the TCU is in a well ventilated area.

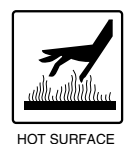

#### Caution

**Equipment Hazard:** Do not start the TCU until all of the facility requirements are satisfied and all of the preparation and installation procedures in this section have been performed.

Prepare for installing the TCU by providing the following:

- Floor space. The floor space required for the TCU is 60 inches high by 24 inches wide by 38 inches deep, with a minimum 24–inch clearance for the front and rear of the unit.
- Facility water supply. Water-cooled refrigeration systems require 6 ± 0.5 gallons per minute (gpm) of water for cooling. The water pressure should not exceed 100 pounds per square inch (psi). The temperature of the water should be between +10 and +25 degrees Celsius.

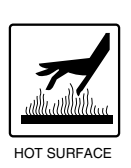

#### Caution

*Equipment Hazard:* During normal TCU operation, the condenser water valve continuously cycles on and off. This cycling motion can cause the facility water lines to undulate, or jump around. When routing the cooling water lines, prevent the lines from rubbing against other objects.

- Grounded electrical receptacle, with suitable over current protection. 208/230 VAC at 50 to 60 hertz, 3–phase, 30 amperes with 10 kiloampere (kA) interrupting current capability (I<sub>cu</sub>).
- **Deionized water and ethylene glycol.** Used for the coolant mixture. The contents should be 50 percent deionized (DI) water and 50 percent ethylene glycol (by volume) for both channels. The DI water should have a minimum resistivity of 10 megohm cumulative.
- Note Used Ethylene Glycol may be considered a hazardous waste in your area. Contact your local environmental or other responsible agency for up–to–date information on proper disposal procedures.

### Preparation

Safety

Type 1 task involved.

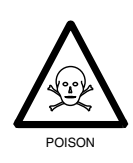

### Warning

*Electrical Hazard:* Do not connect the TCU to the electrical service until you complete the following steps.

### To prepare the system,

- Unpack the TCU and inspect it. Lam recommends that you remove the outer covers and check all interior assemblies for tightness, particularly the pumps. Remove the compressor shipping clamps. Complete the inspection of the assemblies. Install the covers.
- 2 Locate the unit as desired. Ensure that the front and rear clearance is 24 inches minimum, and that the TCU is within 50 feet of the system. Ensure that the total length of the return and supply lines between the system and the TCU does not exceed 100 feet.
- 3 Lock all wheel locks.

- 4 Prevent damage to the TCU, due to movement caused by earthquakes, by anchoring the system to the floor through the four holes provided on the lower left and right sides of the frame (see Figure 2–1). The customer is responsible for the following tie–down components:
  - 1/4 inch 20 x 2 inch (or M6x50) mounting bolts. Use grade 4.6 or better.
  - 1/4 inch 20 (or M6) fastening nuts. Use grade 4 for grade 4.6 bolts, and grade 6 for all bolts grade 6.6 or better.
  - External floor mounts. Floor mounts must accommodate a minimum of 837 inch foot pounds, ability to withstand a minimum of 150 foot pounds displacement force, and 3941 psi of shear stress.

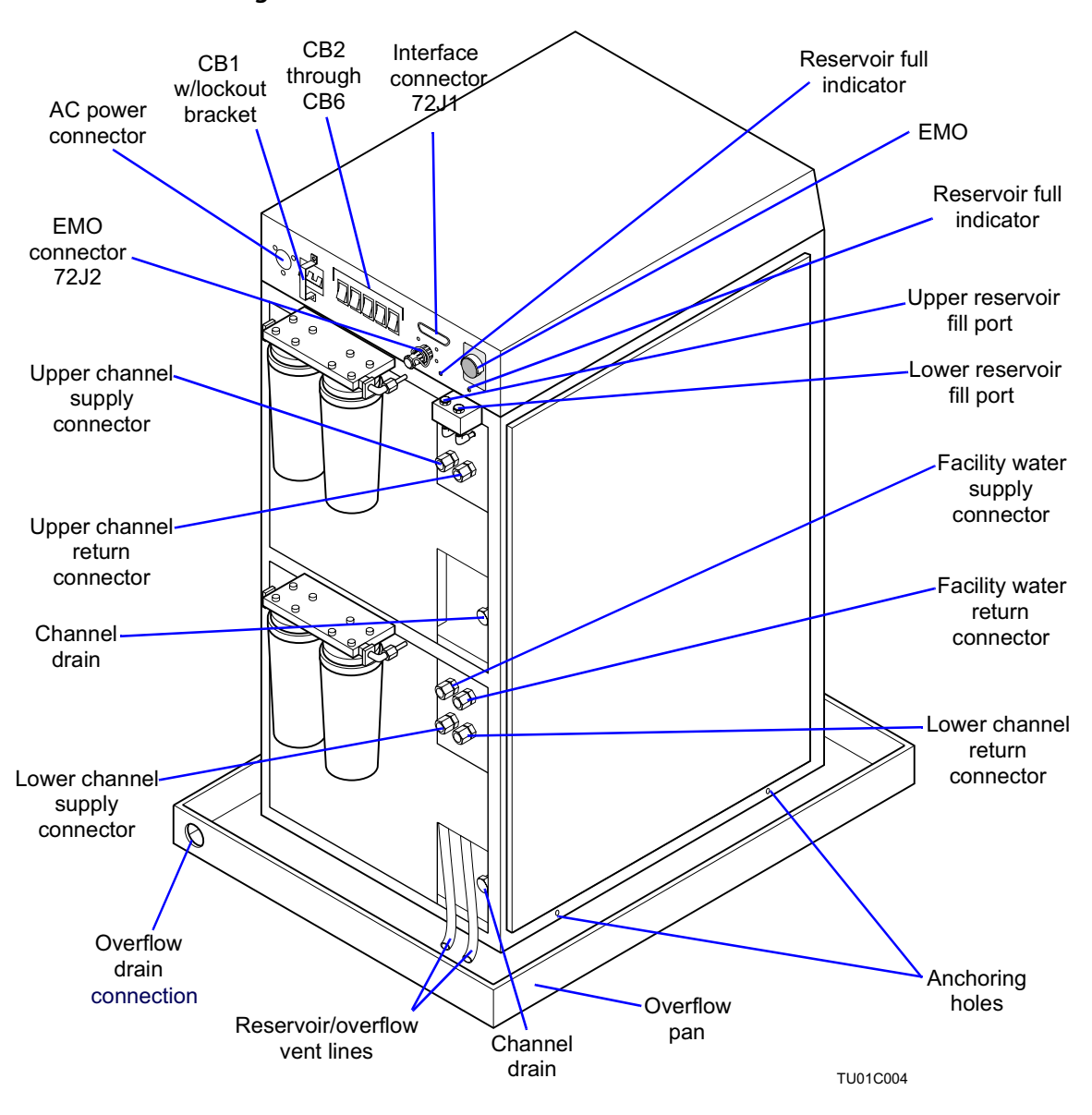

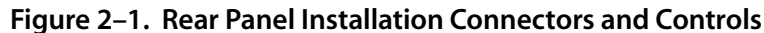

**Note** The center of gravity (CG) for the TCU filled with the coolant is shown in Figure 2–2. The dimensions are measured from the outer edge of the TCU frame. The height of the CG is 24.5 inches from the ground.

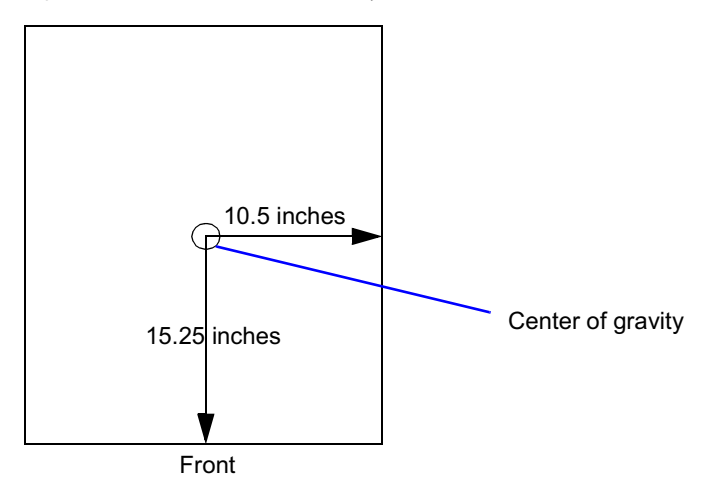

#### Figure 2–2. Center of Gravity-Top View

Safety

Type 1 task involved.

### Installing the TCU

### ► To install the TCU,

- 1 Prior to installing the TCU, disconnect the TCU power cord from the facility branch circuit connection. Do not operate the TCU without the system supply and return lines connected.
- 2 Lam recommends that you open the facility water return line valves before the supply valves to prevent shock to the system and its components. Be careful not to overtighten any valves.
- **3** Install the TCU to Lam standalone systems (see Figure 2–1 and Figure 2–3). Install the TCU to multi-chamber systems or OEM applications (see Figure 2–1 and Figure 2–4).
- 4 Attach the TCU coolant supply and return lines to the corresponding connectors.
- 5 Ensure proper flow rates by not reducing the line size from the TCU. Coolant connections are to have 1/2–inch Swagelok connectors with nylon ferrules.

- **6** Connect the facility water supply and return to the proper connectors on the rear panel of the TCU.
- 7 Connect the EMO cable from 72J2 on the rear panel of the TCU's electronic enclosure to the system. Connect the interface signal cable provided with the system to 72J1 on the rear panel of the TCU's electronic enclosure.
- 8 Plug the TCU power cord into the AC power connector on the rear panel of the electronic enclosure and connect it to a 50/60 hertz, 30 amperes, 208/230 VAC, 3–phase receptacle (facility branch circuit).
- **9** Ensure that the twistlock connectors are correctly aligned and fully inserted into the receptacle. Rotate the connector clockwise to lock it in position.

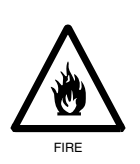

### Warning

*Fire Hazard:* Failure to properly seat the connector can result in arcing and possible fire hazard. Ensure that the connector is properly seated.

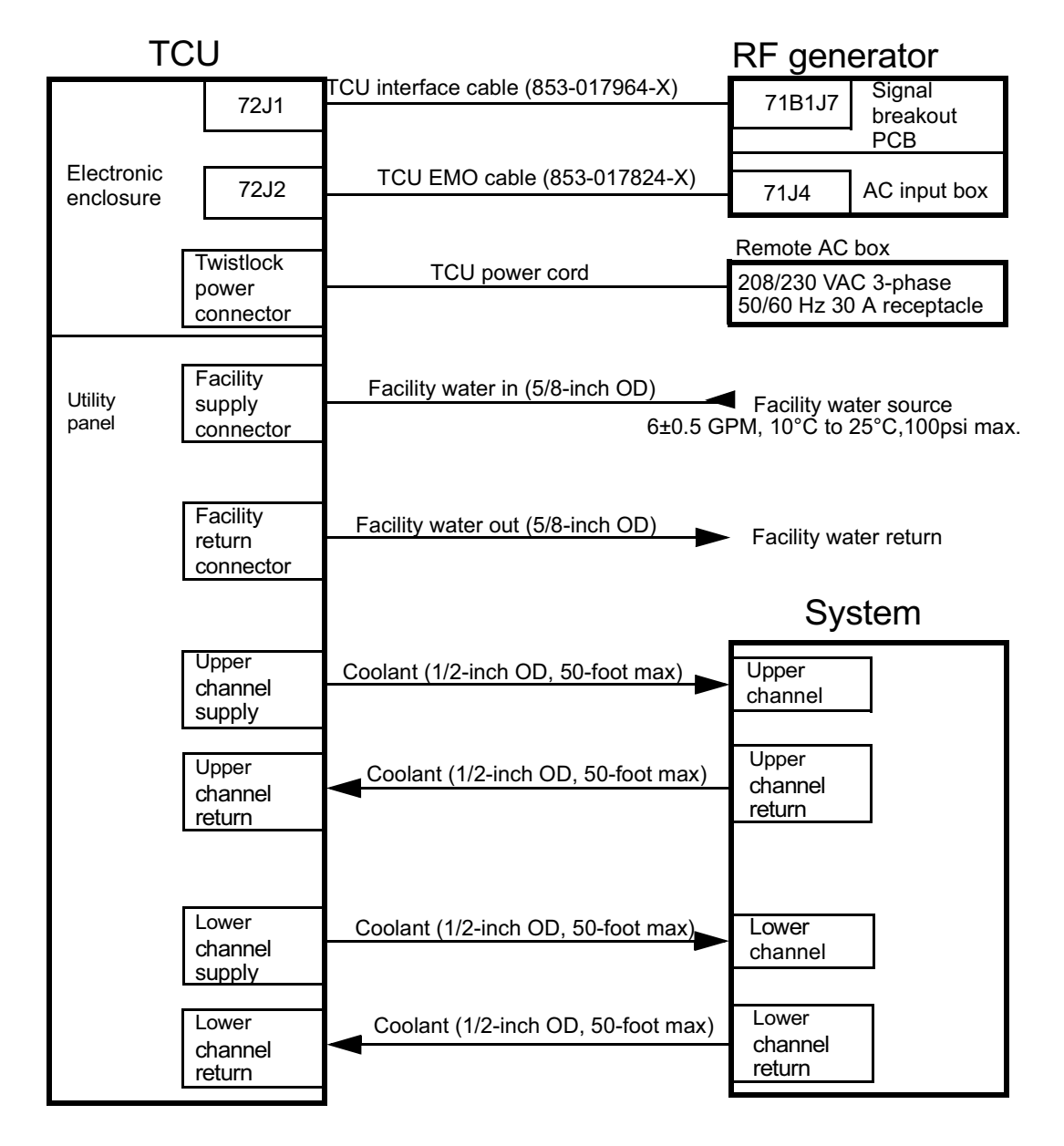

Figure 2–3. TCU Facility/Electrical Installation for Lam Standalone

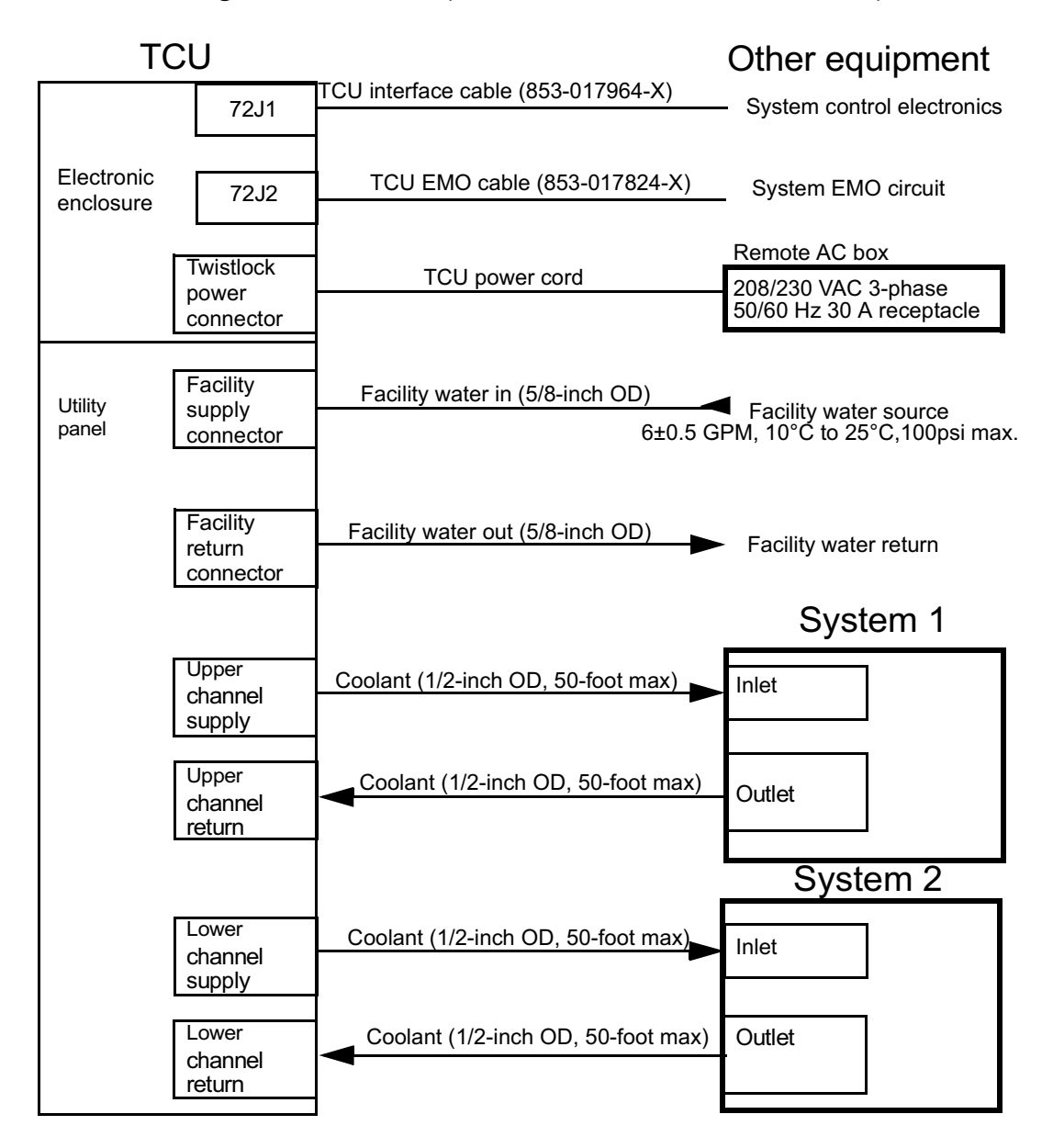

Figure 2–4. TCU Facility/Electrical Installation -Multi-chamber System/OEM

## 3 Start-Up

This chapter contains the start-up procedure for the TCU Model 2080.

Always follow your company's safety practices, in addition to the safety guidelines noted in the procedures. Make sure to use the proper equipment and observe all cautions and warnings.

Before proceeding, see the safety information in Chapter 1, "Overview."

## 3.1 Starting the TCU

The following procedure lists the steps required to perform the initial start—up for the TCU. You do not need any special equipment for this procedure. The only tool required is a small, standard screwdriver.

### Safety

Type 2 task involved.

### Preparation

See Figure 3.1–1 when performing the steps in this section.

#### ► To warm-up the TCU,

- 1 Ensure that all protective covers are in place and secured.
- 2 Plug the TCU power cord into the AC power connector on the rear panel of the electronics enclosure. Connect it to a 30 amperes, 208/230 VAC, 3–phase receptacle. Ensure that the twistlock connectors are fully inserted into their receptacles. Rotate connectors clockwise to lock in position.

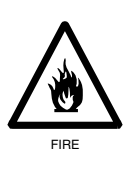

#### Warning

*Fire Hazard:* Failure to properly seat the connector can result in arcing and possible fire hazard. Ensure that the connector is properly seated.

- **3** On the rear panel, turn on CB1 through CB6.
- 4 Allow the heater to run for approximately 120 minutes before proceeding. If the TCU has been exposed to temperatures below freezing, the oil in the compressor thickens. Allow the unit to warm up at room temperature for a minimum of 24 hours.

5 On the front control panel of the electronics enclosure (see Figure 3.1–1), press the Temperature Alarm Reset buttons for both channels. This clears both Hi and Low temperature alarms. Press any of the System Shutdown and Maintenance Required buttons to reset all six status indicator alarms. Flow indicators turn red again after approximately 5 to 10 seconds unless the TCU is turned on and the proper flow has been established.

### Procedure

### ► To start-up the TCU,

- 1 Foaming of the compressor oil may decrease the life or reliability of the compressor. Prevent foaming of the oil upon start-up of the unit by performing the following:
  - Apply power to the TCU.
  - Turn on CB1 and CB6. This energizes a heater for the compressor and removes dissolved refrigerant from the compressor oil.
- 2 Fill the coolant reservoirs. See Section 4.2, "Filling the Reservoir."
- **3** Locate the circuit breaker switches on the rear panel of the electronics enclosure of the TCU. Turn on CB2 through CB5.

### **Purging the TCU**

### ► To purge the TCU,

 If the resistivity indicator for either channel remains red, the resistivity of the coolant is below 1 megohms absolute. The TCU may need to operate for 24 hours before the resistivity of the coolant rises above 1 megohms absolute.

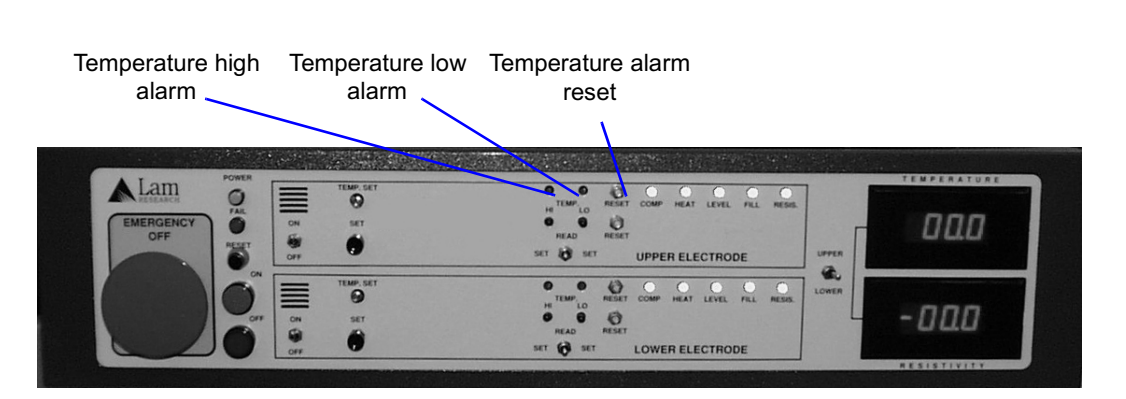

#### Figure 3.1–1. Status/Alarm Indicators and Reset Buttons

- **Note** If one or more status indicators remain red after pressing the **Reset** button, you must correct the problems associated with those indicators before proceeding. The TCU does not operate when the Comp, Heat, Flow, or Level indicators are red. See Chapter 6, "Troubleshooting." When all problems have been corrected, proceed to step 2.
  - 2 On the front control panel of the electronics enclosure, press the Temperature Alarm Reset buttons for each channel. Both sets of Temperature Hi/Low alarm indicators should turn from red to green. This step resets the temperature alarms.
- **Note** If any alarm indicators remain lit, proceed to the next step to check the high and low temperature alarm limits for that channel.
  - **3** Check the high and low temperature limits by performing the following:
    - On the front control panel (see Figure 3.1–2), push either the Upper or Lower channel selector for the desired channel.
    - Push the **Temperature Alarm Set** button to check the high temperature alarm limit setpoint or push the **Temperature Alarm Low** button to check the low temperature alarm limit setpoint. The digital temperature display shows the current temperature alarm setpoint for the selected channel.

If the limits do not reflect the system operating temperatures, adjust the limits as required by following the procedure detailed in the next step.

- **4** Adjust the hi/low temperature limits, by performing the following:
  - On the front control panel of the electronics enclosure (see Figure 3.1–2), push either the **Upper** or **Lower** button to select either the upper or lower channel.
  - Push either the **Temperature Alarm Hi** or **Low Setpoint** button. The Temperature display shows the current high or low limit alarm setpoint for that channel.
  - Using a small, standard screwdriver, adjust the temperature limit alarm setpoints by rotating the Temperature Hi potentiometer for the high limit or the Temperature Low potentiometer for the low limit. Decrease the setpoint by rotating the potentiometer counterclockwise. Increase the setpoint by rotating the potentiometer clockwise.
  - Check the new setpoints by pressing the **Temperature Hi/** Low Reset Alarm button for the desired channel. The status and alarm indicators should all turn off.

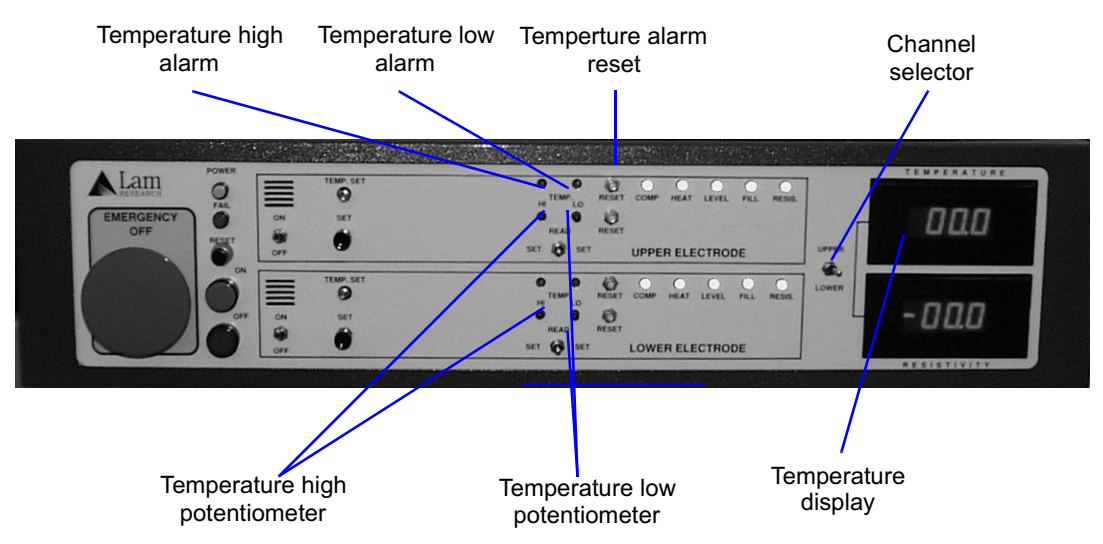

#### Figure 3.1–2. Hi/Low Temperature Controls and Meter

- 5 If all interlock and EMO conditions have been satisfied, the Fail lamp turns off and the blue Intlk lamp illuminates (see Figure 3.1–3).
- **Note** Approximately 5–10 seconds after resetting the status indicators, the flow sensor reports a failure if the system flow has not been established.

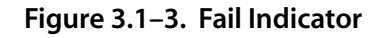

#### Fail lamp TEMPERATURE ▲ Lam 0 RESET COMP HEAT LEVEL FILL RESIS 0 10 000 EMERGENCY 10 SET ø 10 -UPPER ELECTRODE UPPER . MP. SE 0 HEAT LEVEL 10 000 Ø SET 0 SET 🔂 SET LOWER ELECTRODE

## 4 Maintenance

The dual channel TCU is designed to provide reliable, long term operation with a minimum of service. The assemblies and components are easily accessible for both maintenance and repair.

Always be careful when you are performing any maintenance on the TCU. Be sure to observe the specific safety cautions and warnings when servicing this unit see Chapter 1, "Overview." See Appendix A, "Reference Documentation." for information on obtaining Material Safety Data Sheets.

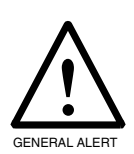

#### Warning

*Mechanical Hazard:* The refrigeration units are hermetically sealed. No user serviceable parts are inside. Any maintenance on this equipment should be performed only by trained and licensed refrigeration personnel.

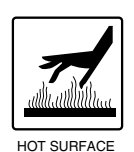

#### Warning

*Physical Hazard:* The coolant and refrigeration system components change temperature drastically in both the heating and cooling modes of operation. Use extreme caution when working on these units. Some refrigeration components can reach temperature up to 300 degrees Fahrenheit (149 degrees Celsius).

### **Troubleshooting Precautions**

If you need to perform troubleshooting procedures when the power is on, be sure to observe the following warning:

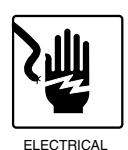

#### Warning

*Electrical Hazard:* Voltages from circuitry within the TCU can cause severe injury or death. Contact with 208 VAC (3  $\varnothing$ ) and 28 VAC circuitry is possible in the rear half of the electronic enclosure. Avoid any physical contact or placement of tools within the rear half of the electronic enclosure. In addition, DC voltages ranging from 5 VDC to 15VDC are present. Only trained, qualified personnel should perform any maintenance on this unit.

## 4.1 Preventive Maintenance

Lam recommends that you adhere to the following maintenance schedules to ensure that the TCU continues to function as specified.

### **Monthly PM Schedule**

#### ► To perform the monthly preventive maintenance,

- Check for leaks or condensation under, inside, and behind the TCU. Investigate and repair any abnormalities. See Chapter 6, "Troubleshooting."
- 2 Check the coolant specific gravity. For coolant composition and specific gravity, see Table 1–2 in Chapter 1, "Overview."
- 3 Analyze resistivity measurements from the last several weeks. Replace the polishing cartridges if the measurements are approaching default alarm setting (1 megohm absolute) or minimum process requirements. See Section 4.5, "Checking the Operation of the TCU."
- Note Resistivity varies with temperature. High temperatures result in lower resistivity and conversely, low temperatures result in higher resistivity. Ensure that the TCU is at the same operating temperature each week when taking resistivity measurements. The TCU must also be running for at least 24 hours to ensure a proper resistivity reading.

# 4.2 Filling the Reservoir

Use this procedure to fill the TCU reservoir.

### Safety

Type 2 task involved.

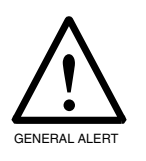

#### Caution

*Physical Hazard:* Be careful not to overfill the coolant reservoirs. Over filling causes the excess coolant to flow from the vent line located at the lower rear of the TCU (see Figure 4.2–2). Any over flow should be captured and disposed of in accordance with local, state and federal regulations. The reservoir tank capacity is 4.2 gallons (16 liters).

### **Equipment Required**

- Sixteen liters coolant (50/50 mixture by volume, DI water/ethylene glycol)
- Safety goggles, uniform, apron, and rubber gloves
- Funnel
- Several cloths (for spillage)

### Procedure

- ► To fill the TCU reservoir,
  - 1 Locate the reservoir fill ports near the rear panel of the electronic enclosure (see Figure 4.2–2). Remove the fill plugs from the reservoir fill ports.
  - **2** Using the funnel, fill one of the tanks with coolant consisting of a 50/50 mixture (by volume) of deionized water and ethylene

glycol. Note that since the tanks are not full, both FILL limit indicators on the rear electronics enclosure are not illuminated.

- **3** Continue to add the coolant, until the FILL indicator light on the rear of the TCU illuminates. Add 20 to 30 fluid ounces of coolant after the FILL LED illuminates. The coolant is now at the proper level.
- 4 Once the tank is full, press the status indicator LEVEL and FILL Reset buttons on the front panel (see Figure 4.2–1) for the reservoir tank being filled, either upper or lower. The LEVEL and FILL indicators reset from red to green.
- **5** Repeat steps 3 and 4 for the other tank and when topping off.

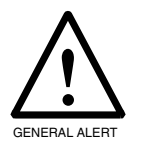

#### Warning

**Equipment Hazard:** The Lam specified 50/50 ethylene glycol/DI water mixture is required to properly lubricate the pump and to protect the coolant reservoir from freezing and cracking. Filling the reservoirs with anything other than the specified 50/50 coolant mixture will void the customer warranty.

#### Figure 4.2–1. Status Indicator Reset Buttons

Tempature alarm

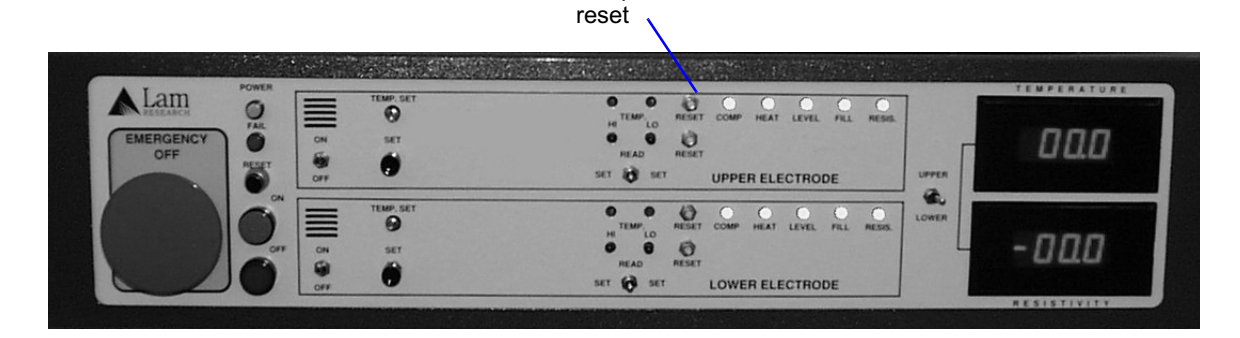

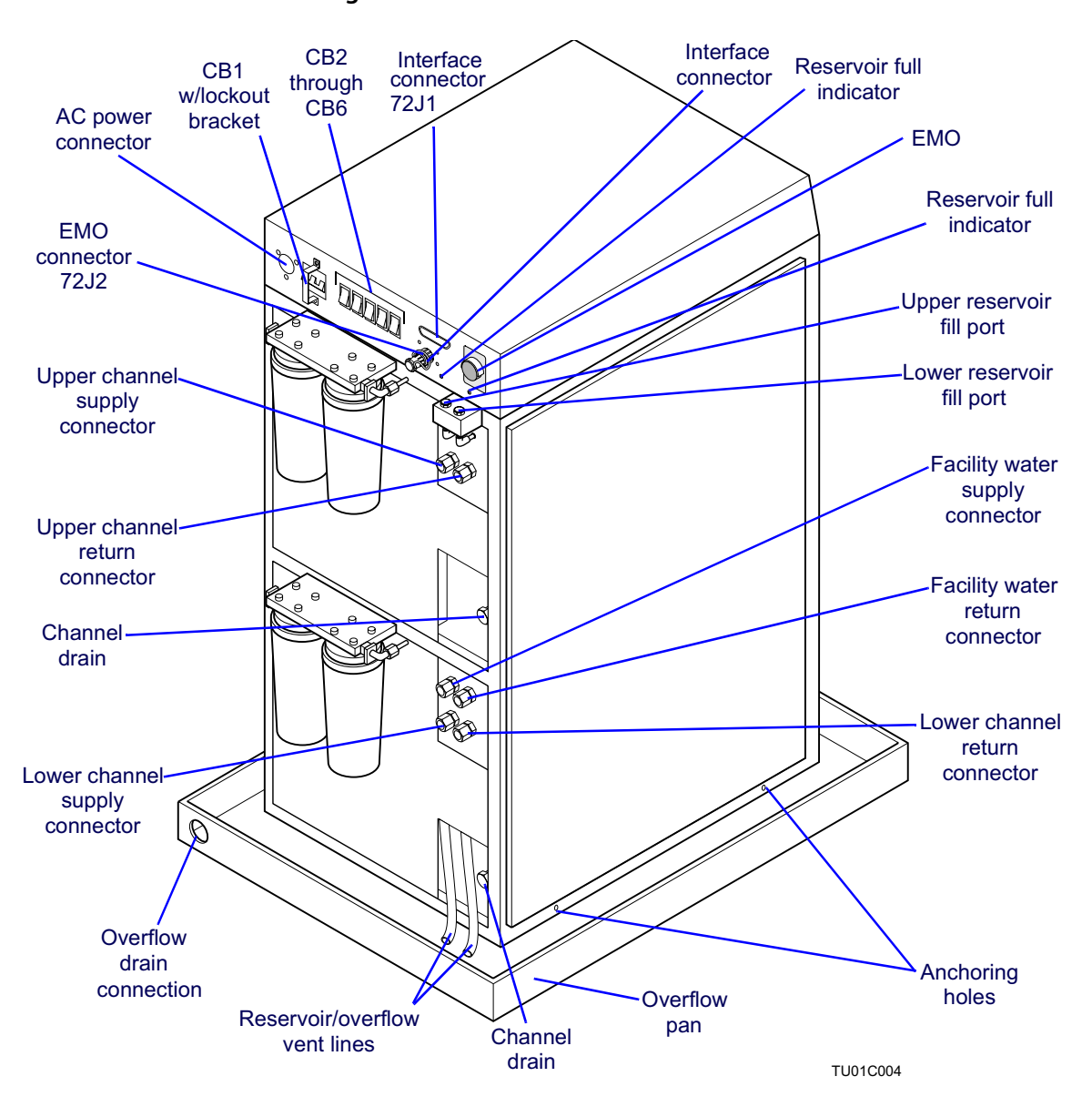

#### Figure 4.2–2. Circuit Breakers and Reservoir Fill Ports

## 4.3 *Replacing the Refrigerant*

In order to comply with current Environmental Protection Agency (EPA) regulations that restrict the use of R403B (69L) refrigerant in semiconductor applications, Lam has selected refrigerant R404A as a replacement.

The following procedure describes the method for replacing refrigerant R403B (69L) with refrigerant R404A. Replacement is not required unless the system needs more refrigerant. Replacement is limited to only the later 2080 TCU systems.

### **Reference Documentation**

None

### **Equipment Required**

- Refrigerant R404A
- Refrigerant pressure gauge set
- Vacuum pump
- Vacuum gauge
- 5/16-inch square refrigeration (or adjustable) wrench
- Refrigerant scale (accuracy: ±0.5 of an ounce)
- Approved refrigerant recovery unit

## Safety

Type 2 task involved.

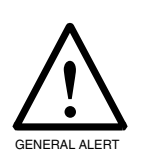

#### Caution

*Equipment Hazard:* The refrigeration units are hermetically sealed. No user-serviceable parts are inside. Only trained maintenance personnel should perform maintenance on this equipment.

Prior to opening this sealed system for either repair or parts replacement, recover all refrigerant in accordance with EPA standards (as required under section 608 of the Clean Air Act of 1990) or applicable local regulations.

The refrigeration units are sensitive to the amount of refrigerant charge. Charge only with the proper equipment. The refrigerant type and the amount of charge are indicated in the charging procedure. Do not attempt to adjust the charge. An overcharge or undercharge of as little as 2.0 ounces causes critically high refrigerant pressures or substantial loss of capacity.

### Preparation

None

### Procedure

- ► To charge the refrigerant,
  - Charge the system only with refrigerant R404A. Charge the upper channel with 1 pound, 4.0 ounces and the lower channel with 1 pound, 6.0 ounces. See Section 4.4, "Charging the Refrigerant."
  - **2** Turn the TX valve five turns clockwise from the fully open position.
  - **3** Set the high-pressure cutout switch to 400 psi.
  - 4 Perform Section 4.5, "Checking the Operation of the TCU."

- 5 Locate the label for refrigerant type on each compressor (covered with black tape). The color of the label is half orange and half green. Cut and peel off the tape from the left side of the label to reveal the text "R404A."
- **6** Remove the 69L label on each compressor and replace it with the new R404A label (785-111064-101 and 785-111064-102).
- 7 Install the new R404A label (785-111065-101) on the back of the TCU next to the serial number label.
- 8 Install the new label "WITH R404A" (785-111066-101) on the back of the electronic enclosure, cover the silk-screen text "WITH R403B" (see Figure 4.3–1).
- **Note** Note, if the system has already been upgraded, do not perform steps 5 through 8.

#### Figure 4.3–1. Electronic Enclosure

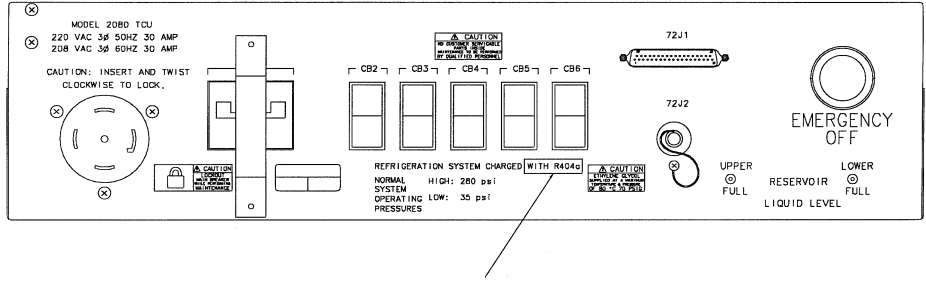

Cover text "WITH R403B"

## 4.4 Charging the Refrigerant

In compliance with the current EPA regulations that restrict the use of R403B (69L) refrigerant in semiconductor applications, Lam has selected refrigerant R404A as a replacement.

Prior to opening this sealed system for either repair or parts replacement, recover all refrigerant in accordance with EPA standards (as required under section 608 of the Clean Air Act of 1990) or applicable local regulations.

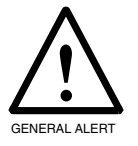

#### Caution

*Mechanical Hazard:* The refrigeration units are hermetically sealed. No user serviceable parts are inside. Any maintenance on this equipment should be performed only by trained and licensed refrigeration personnel.

The refrigeration units are sensitive to the amount of refrigerant with which they are charged. Charge only with the proper equipment. The factory charge for these systems is noted on the individual compressor label. Do not attempt to adjust the charge. An overcharge or undercharge of as little as 2.0 ounces causes critically high refrigerant pressures or substantial loss of capacity.

### Safety

Type 2 task involved.

### **Equipment Required**

- Refrigerant R404A
- Refrigerant pressure gauge set
- Vacuum pump
- Vacuum gauge

- 5/16 inch square refrigeration (or adjustable) wrench
- Refrigerant scale (accuracy: ±0.5 ounces)
- Approved refrigerant recovery unit

### Procedure

### **Charging The Channels**

- ► To charge the channels,
  - 1 Completely power down the TCU.

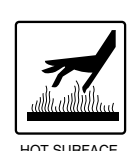

#### Caution

*Physical Hazard:* Surface temperatures on the compressor and attached lines can become extremely hot and cause severe burns. Avoid contact with these surfaces. If components need servicing, allow sufficient time for the unit to cool down.

- 2 Remove the protective caps from the access port and 3-way service valve. Connect the red hose of the gauge set to the high-pressure side of the compressor and the blue hose to the low-pressure side (see Figure 4.4–1). Ensure that all refrigerant is recovered in accordance with applicable standards. Repair or replace faulty parts, then leak check the system. Connect a vacuum pump to the center port of the gauge set.
- **3** Open the 3–way service valve with the 5/16–inch wrench, turning the valve adjustment six turns in a clockwise direction (see Figure 4.4–1).
- 4 On the gauge set, open both the red and blue valves by turning the valve handles fully counterclockwise.

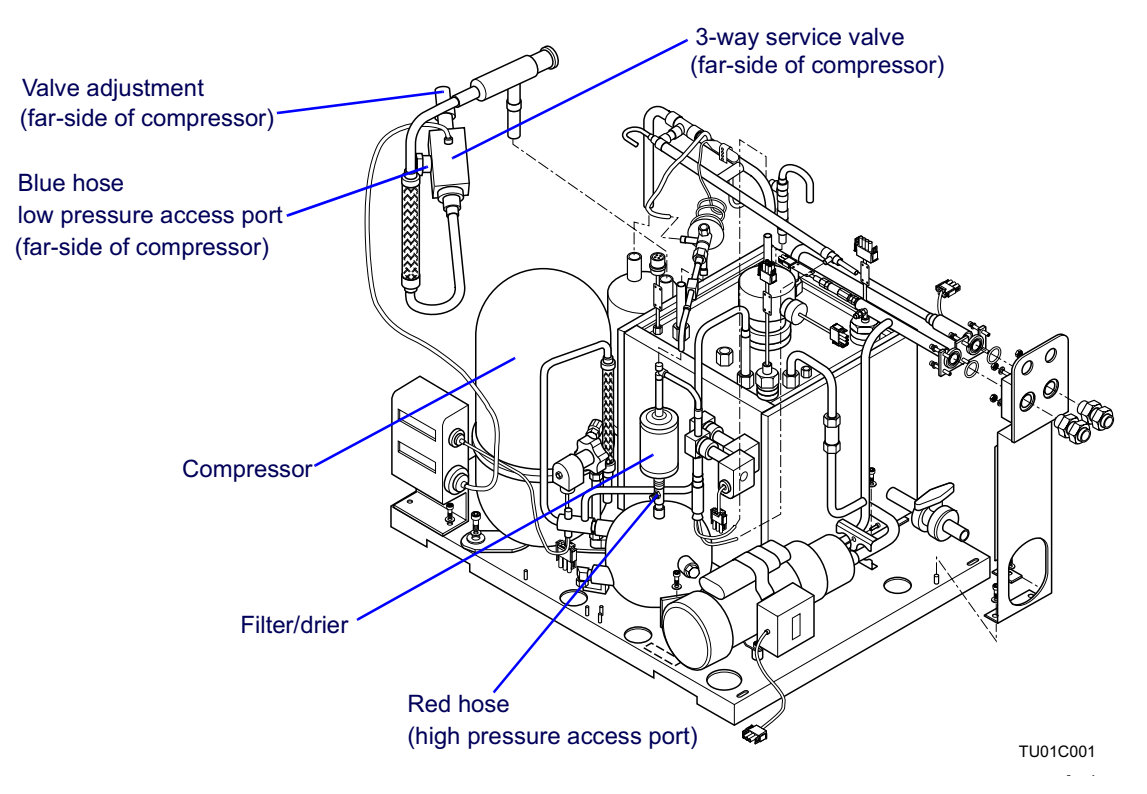

#### Figure 4.4–1. Gauge Set Connection Points-Refrigerant Charging

- **5** Evacuate the refrigerant loop by turning the vacuum pump on, and pumping the system down to 500 microns.
- 6 After pumping down the refrigerant loop, close both the red and blue valves on the gauge set by turning the valve handles fully clockwise.
- 7 Remove the vacuum pump line from the gauge set and connect the charging system in its place. Ensure that air is not trapped in the line by using previously purged lines with automatic shutoff valves. This ensures that no air enters the refrigeration system and that no refrigerant escapes into the atmosphere.
- **Note** Charge with a measured liquid charge through the high-pressure side only.
  - 8 Open the charging valve, then open the valve on the high-pressure side on the gauge set.
  - **9** Open the refrigerant tank valve.

- **10** Charge the sytem with R404A. Charge the upper channel with 1 pound, 4 ounces and the lower channel with 1 pound, 6 ounces.
- 11 After charging is complete, close the refrigerant tank valve, then the gauge set valves.
- 12 Turn the 3–way service valve counterclockwise and fully seat the valve in the closed position. Replace the black plastic cap and remove the hose. Install the brass knurled cap on the access port.
- **13** Remove the hose from the high–pressure side port and install the brass knurled cap on the access port.
- **14** Power up the TCU.

## 4.5 Checking the Operation of the TCU

Perform an operational check after charging both channels on the TCU. This ensures that the charging procedure was successful and that the unit is meeting performance specifications.

### Safety

Type 2 task involved.

### **Equipment Required**

• Small, standard screwdriver

### Preparation

None.

### Procedure

**Note** Ensure that the system is in local mode.

#### To perform the operational check,

- 1 Operate the TCU at a setpoint of +20 degrees Celsius for 15 minutes.
- **2** Using the front control panel (see Figure 4.5–1 ), perform the following:
  - Select the upper channel by pushing the button marked **Upper**.
  - Depress and hold down the Local Temp Set button for the upper channel.

- Continue holding down the Local Temp Set button and use a small, standard screwdriver to turn the Local Temp Set potentiometer. Turn the potentiometer until the temperature display reads +80 degrees Celsius.
- Select the lower channel by pushing Lower.
- Press and hold down Local Temp Set for the lower channel.
- Continue holding down the Local Temp Set button and use a small, standard screwdriver to turn the Local Temp Set potentiometer. Turn potentiometer until the temperature display reads –20 degrees Celsius.

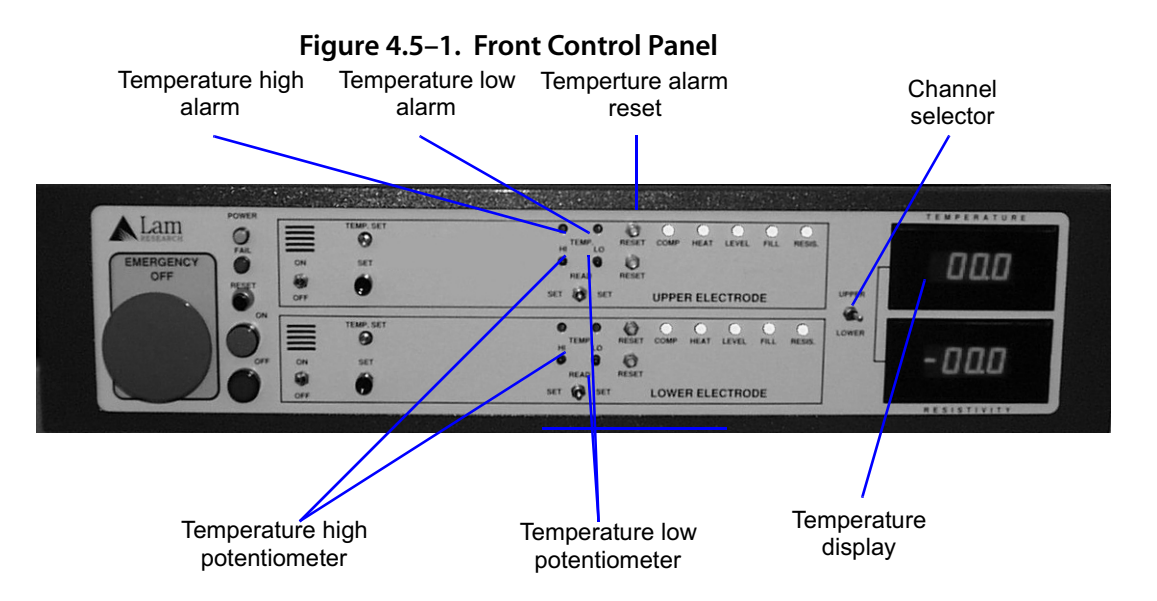

- 3 Allow both channels to operate at their respective setpoints see Table 1–2 in Chapter 1, "Overview."
- 4 Change the setpoints for each channel as follows:
  - The upper channel setpoint = -15 degrees Celsius
  - The lower channel setpoint = +80 degrees Celsius
- Note Changing the setpoints for each channel takes approximately 45 minutes.
  - 5 Allow both channels to operate at these setpoints for one hour.

6 If either channel does not cool down to its respective setpoint (-15 or -20 degrees Celsius), See Chapter 6, "Troubleshooting," "TCU does not cool down."
# 4.6 Replacing Coolant Polishing Filter Cartridges

Use this procedure to replace the TCU coolant polishing filter cartridges.

### Safety

Type 2 task involved.

### **Equipment Required**

- Strap wrench
- Four coolant polishing cartridges (775–091420–001)
- Safety goggles, uniform, apron, rubber gloves
- Cloths (for spillage)

#### Figure 4.6–1. Coolant Polishing Cartridges

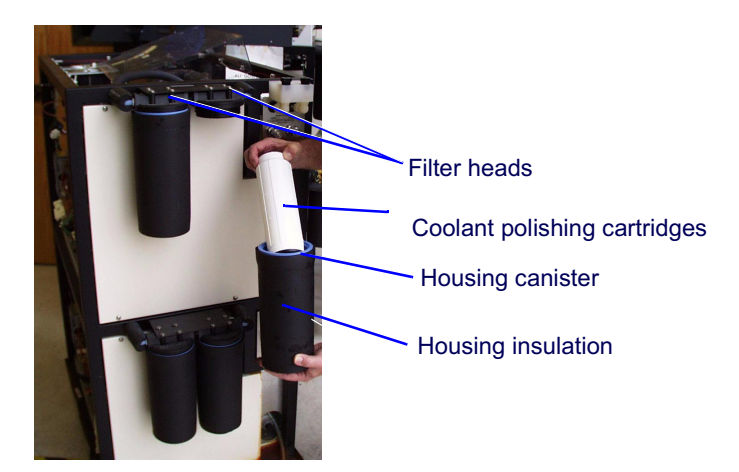

### Procedure

#### • To replace the coolant polishing filter cartridges,

- 1 On the front control panel, press the **Power Off** button to turn off the TCU (see Figure 4.6–2).
- **2** On the rear panel of the electronic enclosure, turn CB1, the main circuit breaker, off (see Figure 4.6–3).

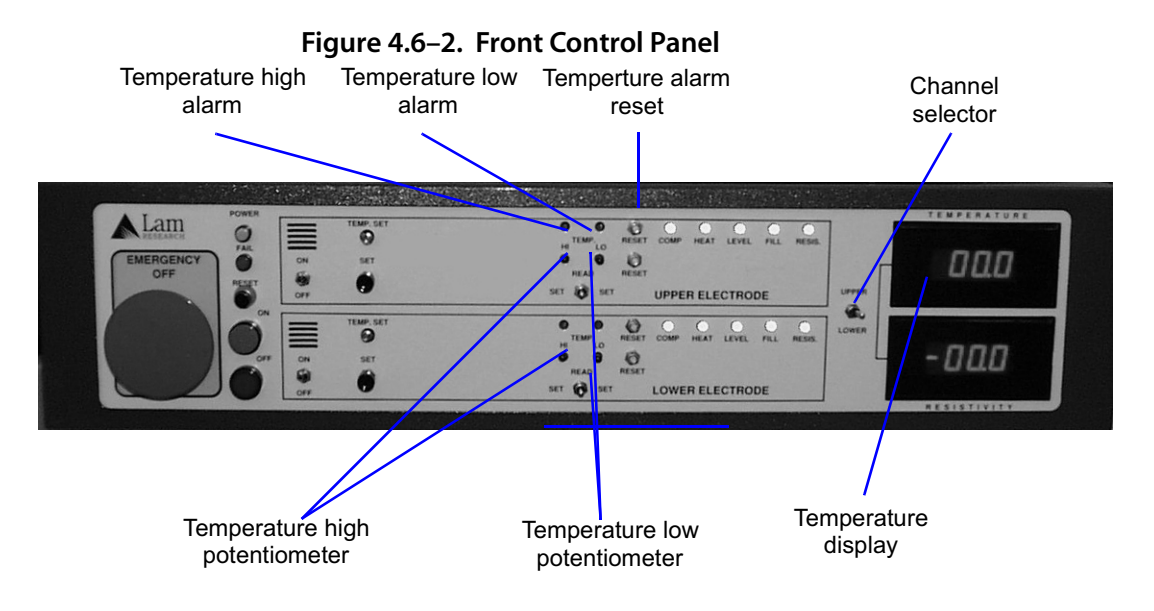

Figure 4.6–3. TCU Rear Panel

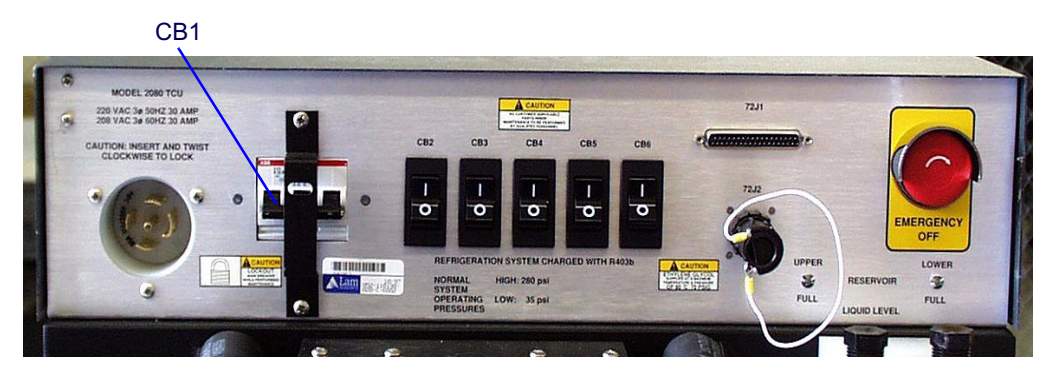

3 Locate the coolant polishing canisters, (two per channel, four total) mounted on the rear panel of the TCU (see Figure 4.6–1). Remove the housing insulation sleeves by sliding them off the canisters.

- **4** Using a strap wrench, loosen and remove the filter housing canisters.
- **Note** When removing the polishing cartridges, coolant will spill and drip from the cartridges. It is recommended to use lint-free wipes to clean up any spilled coolant.
  - **5** Remove the coolant polishing cartridges from the canisters and discard them.
  - 6 Clean all film and sediment from the inside of the housing canisters, and rinse the canisters with DI water.
  - 7 Clean the underside of the mounts.
  - 8 Place a new polishing cartridge into each canister.
- **Note** Before installing the canisters, ensure that the O–rings are seated correctly to prevent leaking and damaging the O–ring.
  - **9** Install the housing canisters and tighten. Install the insulation sleeves.
  - **10** On the rear panel of the TCU, turn CB1 on (see Figure 4.6–3).
  - 11 On the front control panel of the TCU, press all **RESET** buttons (see Figure 4.6–2).
  - 12 Refill the coolant reservoirs. See Chapter 4.2, "Filling the Reservoir."
  - **13** On the front panel of the TCU, press **ON** to turn on the TCU.
  - 14 Check for leakage from the coolant cartridges.

# 5 Calibration

This chapter contains procedures for calibrating the TCU Model 2080.

Always follow your company's safety practices, in addition to the safety guidelines noted in the procedures. Make sure to use the proper equipment and observe all cautions and warnings.

Before proceeding, see the safety information in Chapter 1, "Overview."

# 5.1 *Calibrating the Temperature Probe*

In order for the temperature probes to accurately track the reservoir liquid temperature for each channel, check the three potentiometers on the TCU control printed circuit board (PCB)(see Figure 5.1–1) to ensure that they are properly adjusted. The potentiometers are as follows:

- VR1 adjusts the scale factor for both upper and lower channel temperature probes. Temperature probes are preset to -2.7316 ± 0.0001 VDC.
- VR104 adjusts the upper channel remote temperature compensation See Section 5.2, "Adjusting the Remote Temperature Offset." The temperature compensation is preset to 0.000 ± 0.001 VDC.
- VR204 adjusts the lower channel remote temperature compensation. See Section 5.2, "Adjusting the Remote Temperature Offset." The temperature compensation is preset to 0.000± 0.001VDC.

### Safety

Type 3 task involved.

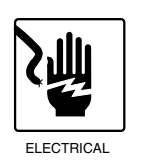

#### Warning

*Electrical Hazard:* Power is applied to the Control PCB when performing calibration procedures. Accidental contact with components operating at less than 30 VDC is possible. Avoid contact unless adjusting potentiometers.

## **Equipment Required**

- Digital voltmeter
- Small, standard screwdriver

#### Materials

• Glyptal<sup>™</sup>

#### Procedure

#### • To calibrate the temperature probe,

- 1 Remove the electronics enclosure cover.
- 2 Remove the two hinge screws on the front panel, releasing the front panel. Pull the panel forward.
- **3** Pull out the interlock switches.
- 4 Power on the TCU. Allow five minutes for warm–up.
- 5 Connect the negative lead of the voltmeter to TPG3. Connect the positive lead to the test pins listed, and verify that the voltage readings are within the ranges shown.

| TP9  | 4.85 to 5.15 VDC     |
|------|----------------------|
| TP11 | 14.25 to 15.75 VDC   |
| TP13 | -14.25 to -15.75 VDC |

These voltages are derived from the DC power supply. If any are out of specification, it is most likely a power supply problem.

**6** Connect the positive lead of the voltmeter to the test pins listed, and verify the voltage readings are within the ranges shown.

| TP5 | -4.940 to -5.060 VDC |
|-----|----------------------|
| TP7 | 8.273 to 8.393 VDC   |
| TP8 | 9.950 to 10.050 VDC  |

These voltages are generated locally on the control PCB (see Figure 5.1–1). If any are out of specification, replace the control PCB.

7 Connect the positive lead of the voltmeter to the test pin listed, and verify that the voltage reading is within range.

TP6 -2.731 to -2.733 VDC

This voltage is precision set (using a 5.5 digit voltmeter) at the factory to  $-2.7316 \pm 0.0001$  VDC. If it is necessary to make adjustments in the field, adjust VR1 until TP6 reads  $-2.743 \pm 0.000$ . The voltage controls the temperature accuracy of the upper and lower channels.

- 8 Connect the negative lead of the voltmeter to TPG2. Connect the positive lead to TP112, and adjust VR104 until TP112 is 0.000 ± 0.001 VDC.
- 9 Connect the positive lead of the voltmeter to TP212. Adjust VR204 until TP212 is  $0.000 \pm 0.001$  VDC.
- **10** Apply a small amount of Glyptol to all of the potentiometers that were adjusted.
- 11 Remove all test leads. Secure the front panel using two hinge screws, and replace the electronics enclosure cover.

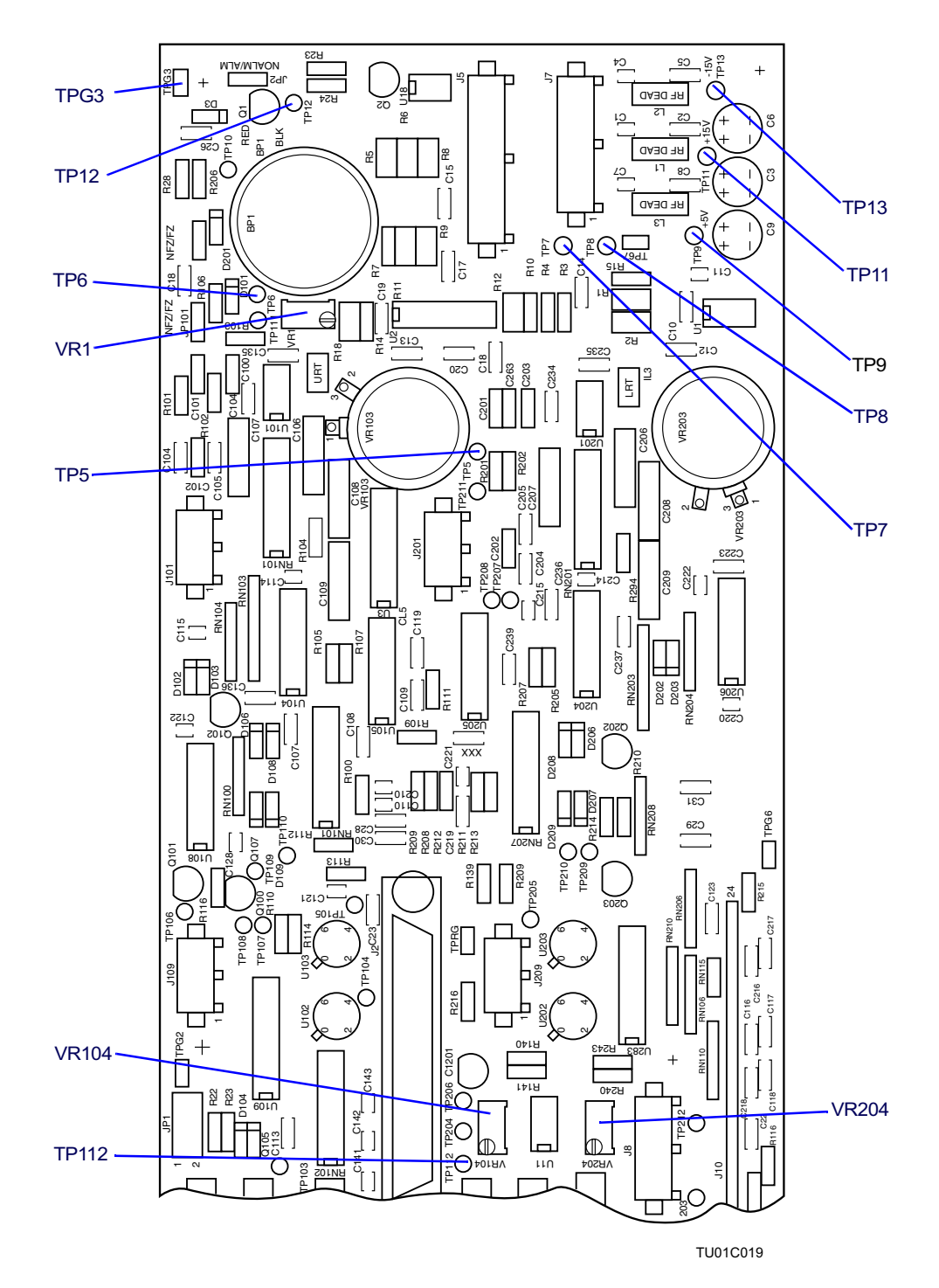

Figure 5.1–1. TCU Controller PCB

# 5.2 Adjusting the Remote Temperature Offset

Use this procedure to compensate for coolant temperature differences between the TCU and the main system due to losses in the coolant lines. These lines can run up to 50 feet in length.

#### Safety

Type 2 task involved.

#### **Equipment Required**

• Small, standard screwdriver

#### Materials

• Glyptal<sup>™</sup>

#### Procedure

- To adjust the remote temperature offset,
  - 1 Determine the coolant temperature being received from the upper channel of the TCU by the main system. Observe this by selecting the appropriate screen display.
  - 2 Turn the TCU on, then select the **upper channel**. Quickly adjust potentiometer **VR104** until the temperature that appears on the front panel of the TCU matches the temperature of the system.
  - **3** Determine the coolant temperature being received from the lower channel of the TCU by the main system. Observe this by selecting the appropriate screen display at the system.

- 4 Turn the TCU on, and select the **lower channel**. Quickly adjust potentiometer **VR204** until the temperature that appears on the front panel of the TCU matches the temperature of the system.
- **5** Apply a small amount of Glyptol to all potentiometers that were adjusted.

# 5.3 Testing the Resistivity PCB

The following procedure is a manual test for checking the operation and function of the resistivity PCB and for calibrating the over-temperature probe. See Figure 5.3–1 for the locations of the potentiometers that you need to adjust.

### **Reference Documentation**

| Document number | Revision | Description                   |
|-----------------|----------|-------------------------------|
| 856-097477-001  | А        | KIT, 2080 RESISTIVITY UPGRADE |
| 202-097479-001  | А        | PROC, RES UPGRADE, 2080 TCU   |
| 202-098854-001  | А        | PROC, RES SET POINT, 2080 TCU |

## **Equipment Required**

- Digital voltmeter
- Resistivity calibration tool, 685–110925–001
- Small, standard screwdriver

#### **Materials**

• Glyptal<sup>™</sup>

## Safety

Type 3 task involved.

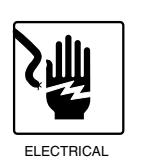

#### Warning

*Electrical Hazard:* Power is applied to the control PCB during calibration. Accidental contact with components operating at less than 30 VDC is possible. Avoid contact with components unless adjusting potentiometers.

## Procedure

The channels have been factory calibrated to trigger a low resistivity signal at 1 megohm centimeters. If adjustment is needed, use the following:

- To test the resistivity PCB,
  - 1 Connect the resistivity calibration tool to header U\_J1 on resistivity board (see Figure 5.3–1).
  - 2 Power on the TCU. Allow the TCU to warm up for five minutes.
  - Set the calibration tool to the position marked 0 megohm centimeters. Select the upper channel from the front panel. Adjust potentiometer AR8 until the resistivity display reads 0.0 megohm centimeters.
  - 4 Set the calibration tool to the position marked 1 megohm centimeters. Adjust potentiometer AR22 until the resistivity display reads 1.0 megohm centimeters.
  - 5 Connect the positive lead of the voltmeter to test pin ATP2 and the negative lead to left side of resistor AR5. Adjust potentiometer AR3 until the voltmeter reads 0.000 (±0.005) VDC. There is an audible clicking from the electro–mechanical relay at the threshold. This adjustment sets the resistivity level, sending a low resistivity error to the tool.
  - 6 Set the calibration tool to the position marked 0 megohm centimeters. Adjust potentiometer AR8 until the resistivity display reads -0.4 megohm centimeters. This calibrates the

resistivity board to the family of Thornton resistivity/ conductivity meters (industry standard).

- After completing the adjustment, the front panel display reads
   -0.4 megohm centimeters when the calibration tool is set at 0 megohm centimeters and 7.6 megohm centimeters when the calibration tool is set at 8 megohm centimeters.
- 8 Connect the calibration tool to header L\_J1 on the resistivity board.
- 9 Set the calibration tool to the position marked 0 megohm centimeters. Select the lower channel from the front panel. Adjust potentiometer BR8 until the resistivity display reads 0.0 megohm centimeters.
- **10** Set the calibration tool to the position marked 1 megohm centimeters. Adjust potentiometer BR22 until the resistivity display reads 1.0 megohm centimeters.
- 11 Connect the positive lead of the voltmeter to test pin BTP2 and the negative lead to the left side of resistor BR5. Adjust potentiometer BR3 until the voltmeter reads 0.000±0.005 VDC. There is an audible clicking from the electro-mechanical relay at the threshold. This adjustment sets the resistivity level, sending a low resistivity error to the tool.
- 12 Set the calibration tool to the position marked 0 megohm centimeters. Adjust potentiometer BR8 until the resistivity display reads -0.4 megohm centimeters. This calibrates the resistivity board to the family of Thornton resistivity/ conductivity meters (industry standard).
- 13 Connect the positive lead of the voltmeter to test pin ATP9 and the negative lead to test pin GND1. Measure and note the voltage on ATP9. The voltage varies greatly depending on the temperature of the coolant.
- 14 Connect the positive lead of the voltmeter to test pin ATP14. Adjust potentiometer AR26 until the voltage on ATP14 is exactly 10 times greater than that of ATP9.
- **15** Connect the positive lead of the voltmeter to test pin BTP9 and the negative lead to test pin GND 2. Measure and note the voltage on BTP9.

- **16** Connect the positive lead of the voltmeter to test pin BTP14. Adjust potentiometer BR26 until the voltage on BTP14 is exactly 10 times greater than that of BTP14.
- **17** Apply a small amount of Glyptol to all potentiometers that were adjusted.
- **18** Remove all test leads.

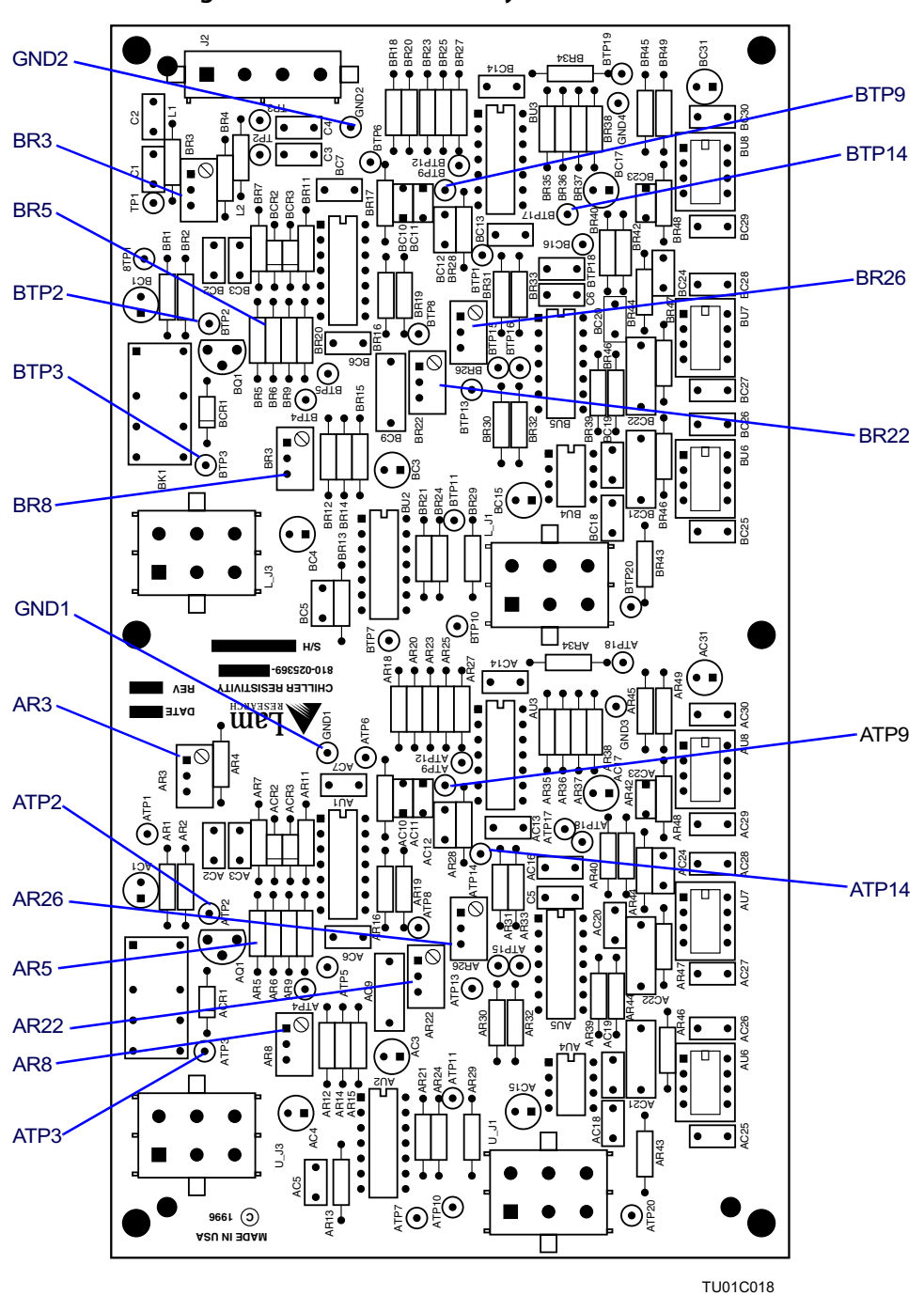

Figure 5.3–1. TCU Resistivity PCB

# 5.4 Resistivity Alarm Range Upgrade

The 2080 TCU (851-110195-001 & -010) has a coolant low resistivity alarm which can only be set to actuate at 1 megohm centimeters. With the installation of the new Resistivity Upgrade Kit (856-097477-001), the range of the low resistivity alarm trigger will include settings of 1, 3, or 8 megohm centimeters. This kit also increases the range of resistivity displayed from [0 - 8 megohm centimeters] to [0 - 80 megohm centimeters].

The upgrade kit contains a new version PCB, new temperature probes, a calibration tool, and the procedure for performing the upgrade.

There is also a new calibration procedure (202-097479-001) for setting the low resistivity alarm trigger on the 2080 TCUs. This calibration procedure applies to all 851-110195-001 and -010 TCUs which have had the upgrade as well as all 851-110195-020 TCUs.

#### **Reference Documentation**

2080 TCU Resistivity Upgrade procedure 202-097479-001

#### Safety

Type 2 task involved.

#### **Equipment Required**

• Resistivity Upgrade Kit 856-097477-001

# 6 Troubleshooting

The 2080 TCU is a dual channel, wide range (-20 to +80 degrees Celsius) system. It incorporates a closed loop design with no back pressure, and features continuous deionization of the coolant (Ethylene glycol/deionized water). Coolant is pumped from the TCU to the system and is circulated through the seal plates of the reaction chamber to maintain the desired system temperature. The coolant flow is approximately four gallons minimum per minute, at a delivery pressure up to 75 psi.

When troubleshooting the TCU (unplugging connectors, adjusting potentiometers, shutting off valves, and so forth) and the problem is not resolved, it is imperative to return the TCU to its original state before making further adjustments. It is equally important to follow the steps in this guide in a sequential order. Failure to do so may complicate the problem and compromise personal safety.

#### Schematics

On the following pages two schematics are given to be used for reference when troubleshooting the TCU. The first is the top level interconnect diagram (see Figure 6–1). The second is the electronic enclosure schematic (see Figure 6–2 and Figure 6–3). These drawings also include reference designators and part numbers for related Lam assemblies and schematics.

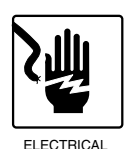

#### Warning

*Physical Hazard:* Voltages from circuitry within the electronic enclosure can cause severe injury or death. Contact with 208 VAC (3 Ø) and 28 VAC circuitry is possible in the rear half of the electronic enclosure. Avoid any physical contact or tools placed within the rear half of the AC box. In addition, DC voltages ranging from 5 to 15 are present. Only trained, qualified personnel should perform any maintenance in this unit.

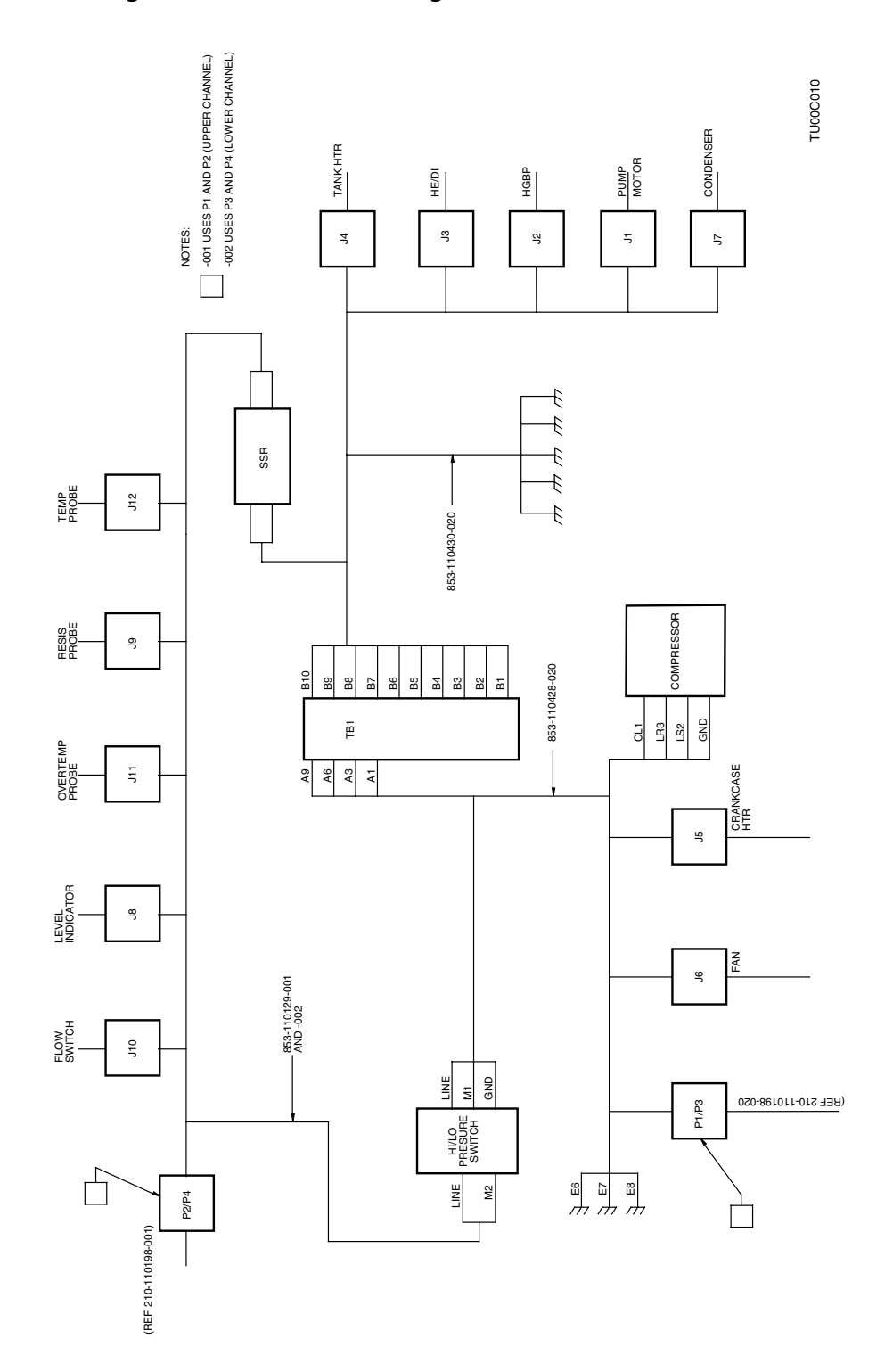

Figure 6–1. Interconnect Diagram-210-110197-001

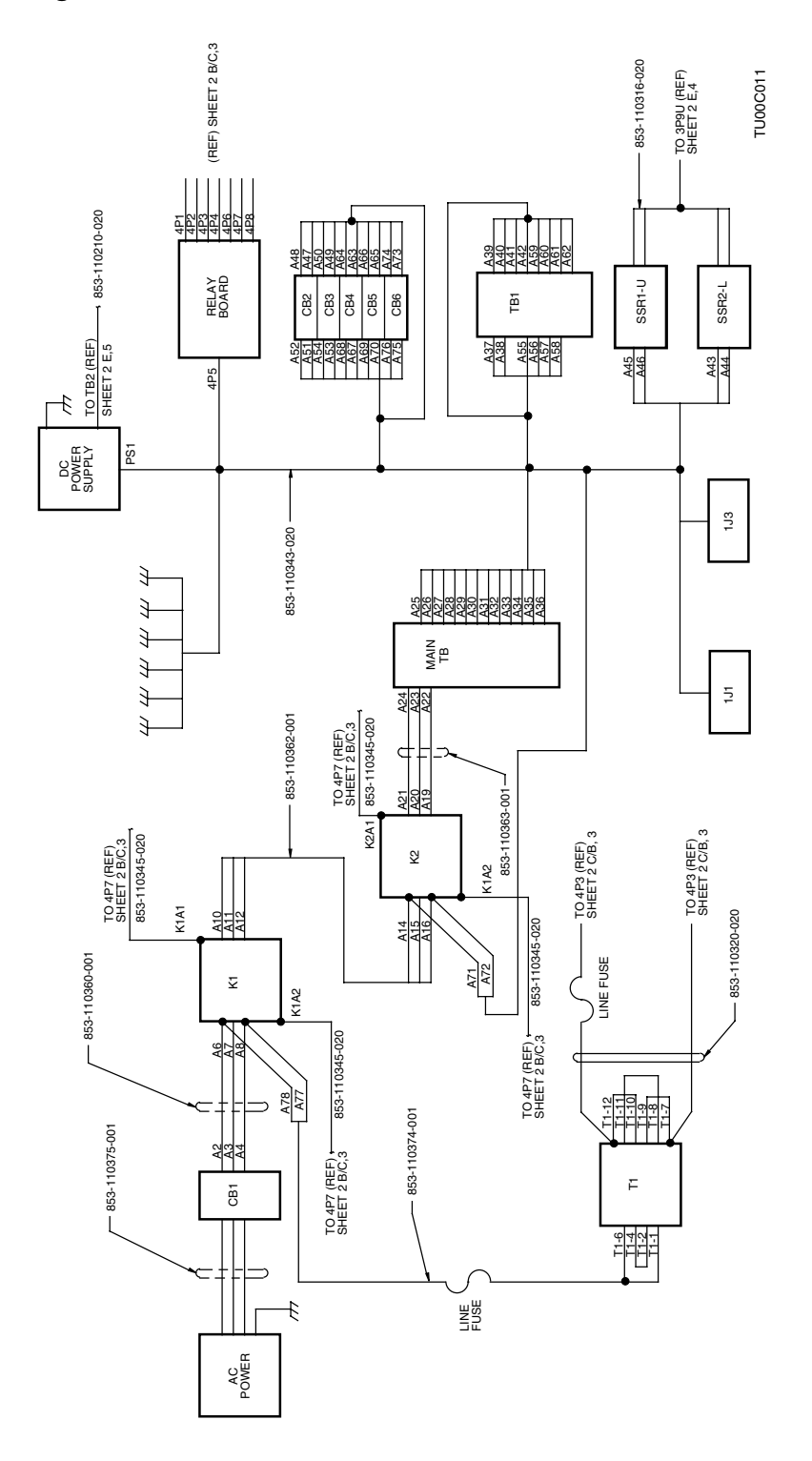

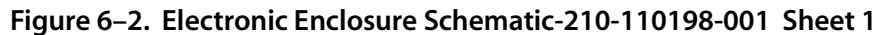

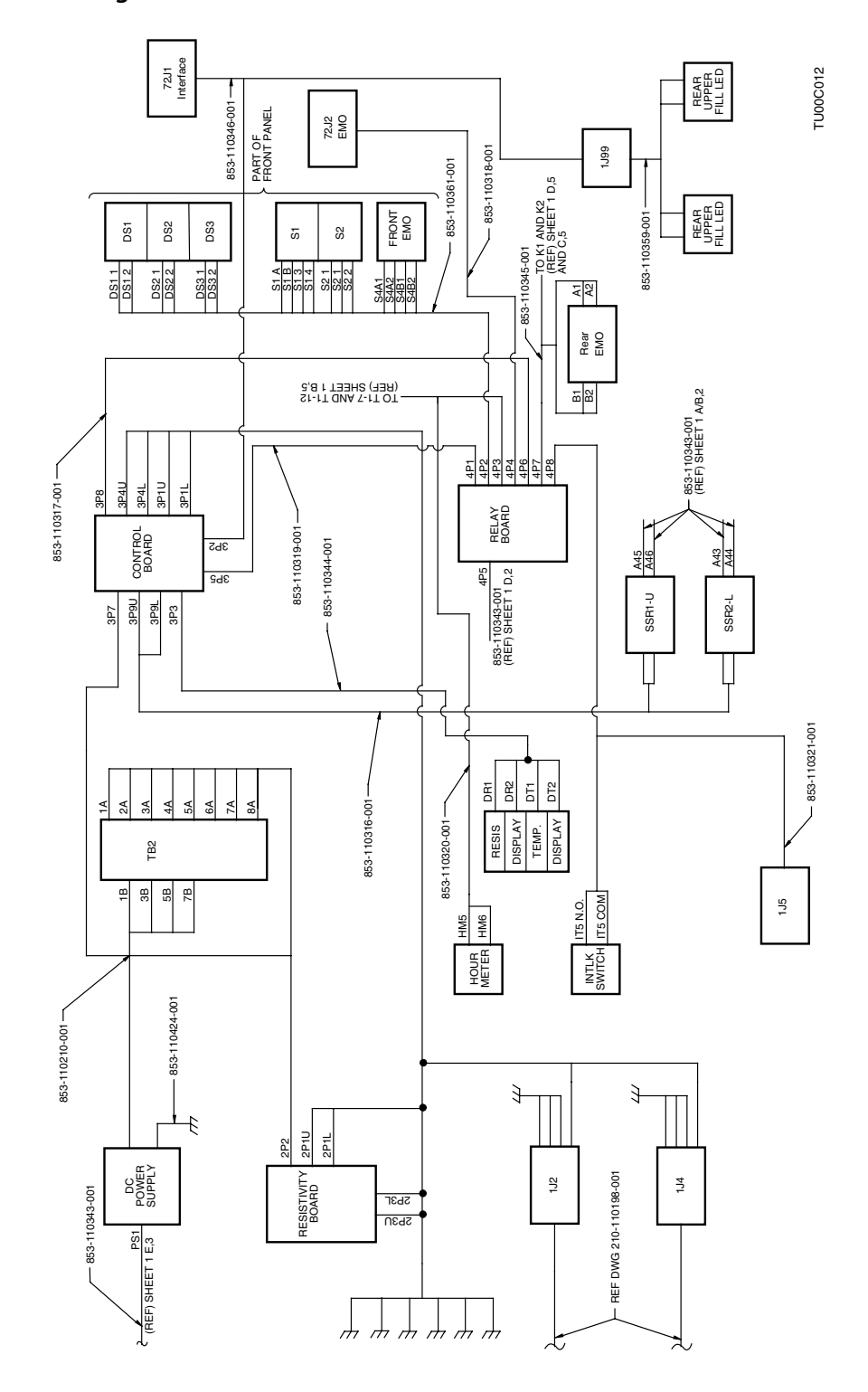

Figure 6–3. Electronic Enclosure Schematic-210-110198-001 Sheet 2

#### **Basic Troubleshooting Using the Controller PCB**

You can use certain connectors on the controller PCB for basic troubleshooting. These connectors have reference designators with a "U" or an "L" suffix. Since both channels on the TCU contain a great deal of identical circuitry, the suffix is used to distinguish between the upper and the lower channels. The following steps provide some basic troubleshooting techniques that you can perform using the controller PCB connectors.

- ► To use the controller PCB for troubleshooting,
  - 1 If the red Comp, Flow, Level, Heat, or Resis indicators for the lower channel (front panel) do not clear, try swapping 3P4U with 3P4L. If the indicators on the upper channel fail to clear, the problem is not with the PCB, but with the wiring harness or the sensor.
- **Note** Ensure that relocated plugs are properly seated on *all* pins of the connector. It is possible for a plug to be 1 or 2 pins out of alignment and still appear to be properly seated.
  - 2 If the TCU needs to be placed in maximum cooling mode, set the local setpoint to -30 degrees Celsius.

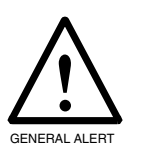

#### Caution

*Physical Hazard:* The TCU, in maximum cooling mode, may reach temperatures to -25 degrees Celsius depending upon the installation and the distance from the system. Avoid direct contact with refrigeration lines and components.

**3** Jumper 72J2 (pins 5 and 6) or turn tool off, placing TCU into local mode.

### **Basic Troubleshooting**

The following troubleshooting guide is to better assist the technician in finding any anomaly within the system. It describes the circuitry involved, the possible cause of a particular problem, and the corrective action steps to alleviate the problem.

#### **Status Indicators**

Located on the front control panel of the TCU are two separate rows of status indicators, one row for the upper channel and one for the lower channel. Status indicators appear green when the system is operating normally and red when an alarm condition exists. A red illuminated LED on the control panel indicates the following:

Table 6–1. Status Indicators

| Comp  | The refrigerant pressure safety cut out has shut the TCU down.                                                                            |
|-------|----------------------------------------------------------------------------------------------------|
| Htr   | The reservoir temperature has exceeded the safe limit and the TCU has shut down.                                                          |
| Flow  | There is no flow returning from the electrode, the TCU has shut down.<br>(Upper and lower indicators turn red when the TCU is shut down.) |
| Level | The coolant level in the reservoir is dangerously low, and the TCU has shut down.                                                         |
| Fill  | The coolant level in the reservoir is low.                                                                                                |
| Resis | The resistivity of the tank mixture is low.                                                                                               |

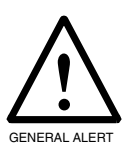

#### Warning

*Equipment Hazard:* The refrigeration units within the TCU are hermetically sealed and are not user serviceable. Only trained and licensed personnel should work on this equipment.

| Problem                                                                                | Corrective Action                                                                                                    | Possible Causes                                                                                                    | Circuit Description                                                                                                    |
|----------------------------------------------------------------------------------------|----------------------------------------------------------------------------------------------------|----------------------------------------------------------------------------------------------------|----------------------------------------------------------------------------------------------------|
| AC and fail lights<br>are the only lights<br>illuminated.                              | Unlock the EMO button. Reset<br>the status indicators and restart<br>the TCU.                                                                                                    | EMO circuit activated.                                                                                                    | The EMO circuit is a loop<br>that travels through the<br>TCU, the RF cart and the                                                                                                    |
| TCU will not<br>start.                                                                 | Be sure the six covers are in place and pushing in the safety interlocks.                                                                                                    | Interlock switch<br>activated.                                                                                                    | system. The TCU is also<br>equipped with 6 safety<br>interlocks (one on each of the<br>covers). Removing any of                                                                                                    |
|                                                                                        | Check fuses in enclosure.                                                                                                    | Blown fuse.                                                                                                    | these covers, while the TCU                                                                                                    |
|                                                                                        | Verify proper output voltage in enclosure.                                                                                                    | Faulty transformer or power supply.                                                                                               | is running, shuts off the system.                                                                                                    |
|                                                                                        | Verify the EMO circuit from the<br>system, the TCU, and all<br>remote equipment is<br>continuous. Check the<br>connector in the back of the<br>TCU (72J2).                                                                                                    | EMO signal cable is<br>not a continuous<br>circuit.                                                                               |                                                                                                    |
| COMP status<br>indicator appears<br>red. TCU has<br>shutdown. Low<br>pressure cut out. | Wait five minutes to allow the<br>pressure switch to reset. Depress<br>the COMP status indicator to<br>clear the alarm. If the indicator<br>appears green, a low pressure cut<br>out is indicated. Restart the<br>system. If the indicator does not<br>clear, proceed to the "High<br>Pressure Cut Out" section of<br>Table 6–2. If a low pressure<br>alarm occurs again, perform the<br>following: | Low pressure cut out<br>activated. Low pressure<br>is automatically reset.<br>High pressure cut out<br>must be manually<br>reset. | The low pressure cut out<br>switch is activated when the<br>suction pressure falls below<br>the factory setting indicated<br>on the label. After the TCU<br>had been shut off and the<br>refrigerant pressure has been<br>equalized, the switch<br>automatically resets and you<br>can clear the alarm on the<br>TCU panel. |

Table 6–2. Troubleshooting Guide

| Problem                                                                                      | Corrective Action                                                                                                    | Possible Causes                              | Circuit Description                                                                                                    |
|----------------------------------------------------------------------------------------------|----------------------------------------------------------------------------------------------------|----------------------------------------------|----------------------------------------------------------------------------------------------------|
| COMP status<br>indicator is<br>illuminated red.<br>TCU shutdown.<br>Low pressure cut<br>out. | Be sure the low pressure cut out<br>switch is set as indicated on the<br>label.                                                                                                    | Low pressure cut out<br>setting is too high. | The low pressure cut out and<br>cut in pressures are factory<br>adjusted. They can be<br>accurately set only by the<br>refrigerant pressure gauges<br>monitoring the system.                                                                                                    |
| (cont.)                                                                                      | If operating at temperatures<br>below 0 degrees Celsius, check<br>the specific gravity of the<br>coolant using a hydrometer.<br>The reading should be<br>approximately 1.065±0.005 at<br>20 degrees Celsius.                                         | Incorrect coolant<br>mixture.                | The DI water and Ethylene<br>Glycol mixture must be<br>exactly 50/50 for proper TCU<br>operation. This provides<br>proper lubrication of the<br>pump, and protects the<br>system from unexpected<br>freezing damage. If setpoints<br>near or below freezing are<br>being used and the mix<br>contains too much water, ice<br>begins to form on the<br>evaporator coil in the<br>reservoir. This causes the<br>thermostatic expansion valve<br>to restrict and the compressor<br>to cut out from low pressure. |
|                                                                                              | With the channel in the<br>cooling mode, check the sight<br>glass for refrigerant flow. Check<br>the baseplate, valves, and<br>fittings for oil. If the sight glass<br>is low or a leak is suspected, call<br>a refrigeration<br>service technician. | Low refrigerant charge.                      | In the cooling mode, a<br>turbulent flow of liquid and<br>vapor are visible in the sight<br>glass. If there is little or no<br>liquid, the unit is low on<br>refrigerant. This may indicate<br>a refrigerant leak. You can<br>perform further leak checking<br>with a halogen detector.                                                                                                    |

Table 6–2. Troubleshooting Guide (continued)

| Problem                                                                                 | Corrective Action                                                                                                    | Possible Causes                                                | Circuit Description                                                                                                    |
|-----------------------------------------------------------------------------------------|----------------------------------------------------------------------------------------------------|----------------------------------------------------------------|----------------------------------------------------------------------------------------------------|
| COMP status<br>indicator appears<br>red. TCU has<br>shutdown. High<br>pressure cut out. | Check the facilities water flow<br>to the TCU (4 to 8 GPM and <<br>25 degrees Celsius). Be sure the<br>supply and return facility lines<br>are connected at the TCU.<br>Push in the reset switch firmly<br>to overcome the spring pressure<br>and clear COMP status<br>indicator.                                                                                          | Insufficient supply or<br>improperly connected<br>water lines. | A high-pressure cut out may<br>be caused by an improper<br>facilities water supply. The<br>high-pressure cut out<br>switches are located on the<br>right side of the TCU. They<br>will cut out the compressor if<br>the refrigerant pressure<br>exceeds the safety setting.<br>Holes in the side cover allow<br>access to the reset bar.                                         |
|                                                                                         | With the TCU in the cooling<br>cycle, feel the condenser water<br>valve and the outlet fitting from<br>the condenser. They should be<br>cold. If the outlet of the<br>condenser is warm, it may<br>indicate that the valve is not<br>operating properly.                                                                                                    | Defective condenser<br>water valve.                            | The water valve is normally<br>open, and remains open<br>during the cooling cycle. It is<br>energized (closed) only<br>during the heat cycle. If it is<br>not opening, the channel will<br>cut out due to high pressure<br>anytime it tries to cool.                                                                                                    |
|                                                                                         | With the channel in the<br>cooling mode, look in the sight<br>glass, to verify proper refrigerant<br>flow. If the sight glass fills with<br>liquid refrigerant, it may<br>indicate an overcharge. Call a<br>refrigeration service technician.                                                                                                    | Refrigerant in channel<br>is overcharged.                      | A high–pressure cut out can<br>occur due to a refrigerant<br>overcharge. This may be<br>likely if the TCU has recently<br>been recharged. The label on<br>the compressor contains the<br>charge weight. A precision<br>scale should be used when<br>charging.                                                                                                    |
|                                                                                         | Unplug J3, and remove the coil<br>from the heat exchanger<br>solenoid valve. Install it on the<br>hot gas bypass valve using the J2<br>connector. If the valve opens,<br>replace the coil. (Caution:<br>Remove the coil from the valve<br>only when it is unplugged.<br>Energizing a solenoid coil when<br>it is not snapped over a valve<br>stem overheats the windings.) | Faulty solenoid coil.                                          | A defective hot gas bypass<br>valve may cause a high–<br>pressure cut out when the<br>unit cycles to the heat mode.<br>When placed in the heat<br>mode, this valve should open<br>with an audible click. You can<br>hear the gas rushing through<br>the tubing into the<br>evaporator. The sight glass<br>will empty, and the tubing<br>and valve get very hot from<br>gas flow. |

#### Table 6–2. Troubleshooting Guide (continued)

| Problem                                                                                               | Corrective Action                                                                                                    | Possible Causes                                                            | Circuit Description                                                                                                    |
|----------------------------------------------------------------------------------------------------|----------------------------------------------------------------------------------------------------|----------------------------------------------------------------------------|----------------------------------------------------------------------------------------------------|
| COMP status<br>indicator appears<br>red. TCU has<br>shutdown. High<br>pressure cut out<br>(continued) | With the channel in the heat<br>mode, listen for the gas rushing<br>through the hot gas bypass<br>tubing. If there is no gas flowing<br>through the tubing and the<br>TCU cuts out instantly, the<br>solenoid valve cannot open.<br>Call a refrigeration service<br>technician. | Hot gas bypass valve<br>unable<br>to open.                                 | A defective hot gas bypass<br>valve may cause a high<br>pressure cut out when the<br>TCU cycles to the heat mode.<br>When placing the TCU in<br>the heat mode, SV107 should<br>turn on with an audible click,<br>and you can hear the gas<br>rushing through the tubing |
|                                                                                                    | Be sure the control PCB<br>operates properly. Replace if<br>faulty. To check orientation of<br>the PCB see Section 5.1,<br>"Calibrating the Temperature<br>Probe."                                                                                                    | Faulty control PCB.                                                        | into the evaporator.                                                                                                    |
| HTR status<br>indicator is<br>illuminated red.                                                        | Verify the setpoint from the system.                                                                                                    | Improper setpoint from<br>the system. Overheat<br>protection is activated. | There is a separate<br>temperature probe located in<br>the top of each reservoir. The                                                                                                    |
| TCU has<br>shutdown.                                                                                  | Verify the reservoir<br>temperature. If the tank is<br>overheating, see "TCU heats<br>uncontrollably" section of Table<br>6–2.                                                                                                    | Tank is overheated.                                                        | probe sends the reservoir<br>temperature signal to the<br>resistivity PCB. If the tank<br>exceeds 94 degrees Celsius, it<br>will cause an overheat<br>shutdown of the TCU.                                                                                              |
|                                                                                                    | Verify tank temperature probe<br>output. Bring the affected<br>channel to 80 degrees Celsius.<br>Use a DVM to measure voltage<br>at test point ATP23 (upper) or<br>BTP23 (lower) on resistivity<br>PCB. If output is above 368 mV,<br>replace the faulty probe.                 | Faulty tank<br>temperature probe.                                          |                                                                                                    |
|                                                                                                    | Check the wiring from the probe, through the connectors to the resistivity PCB.                                                                                                    | Bad contact or faulty<br>wiring from tank probe<br>to PCB.                 |                                                                                                    |
|                                                                                                    | Be sure the resistivity and control PCBs are operating properly.                                                                                                    | Faulty resistivity or control PCBs.                                        |                                                                                                    |

| Table 6–2. | Troubleshooting ( | Guide (continued) |
|------------|-------------------|-------------------|
|            | inoubleshooting ( | Juide (Continued) |

| Problem                                                                                                    | Corrective Action                                                                                                    | Possible Causes                                                     | Circuit Description                                                                                                    |
|----------------------------------------------------------------------------------------------------|----------------------------------------------------------------------------------------------------|---------------------------------------------------------------------|----------------------------------------------------------------------------------------------------|
| FLOW indicator<br>appears red.<br>Note: Both<br>FLOW status<br>indicators are<br>normally red<br>when the TCU is<br>off or has shut<br>down from other<br>failures. | Clear the status indicators and<br>start TCU. The first flow LED<br>to turn red is the affected<br>channel. Remove the return<br>line from the back of this<br>channel. While holding it in a<br>proper container, start the<br>TCU. If there is no flow,<br>continue with the following. If<br>the flow is acceptable proceed<br>to step f. | No flow.                                                            | The 2080 TCU is equipped<br>with a magnetically coupled<br>gear pump. This pump<br>requires an exact 50/50 mix<br>for lubrication and proper<br>operation. The pump<br>circulates the mix past a<br>bypass valve, over the<br>temperature probe, to the<br>system and back through a<br>flow sensor into the tank. The |
|                                                                                                    | a. Be sure lines to the tool were purged.                                                                                                    | Air in the lines to and from the system.                            | flow sensors have a 10 second<br>delay. This allows time to<br>reset and start the machine.                                                                                                    |
|                                                                                                    | b. Be sure the coolant lines are<br>not blocked and valves on the<br>system are open.                                                                                                    | Coolant lines are<br>blocked or valves are<br>closed.               | The flow sensor switches<br>open when less than 1 gpm<br>returns to the TCU.                                                                                                    |
|                                                                                                    | c. Verify CB2 and CB4 are in<br>the On position and<br>functioning.                                                                                                    | CB2 or CB4 are defective or off.                                    | <b>Note:</b><br>When one channel fails from<br>poor flow, the TCU shuts                                                                                                    |
|                                                                                                    | d. Be sure there is 3-phase power to TCU.                                                                                                    | TCU is receiving only two phases of power.                          | down and the FLOW<br>indicators for both channels                                                                                                    |
|                                                                                                    | e. Be sure mixture ratio is 1.065 specific gravity.                                                                                                    | Coolant mixture is off,<br>causing the drive<br>magnet to decouple. | illuminate red.) For testing<br>purposes, press and hold the<br>ON button. When released,<br>the TCU stops.                                                                                                    |
|                                                                                                    | f. Replace motor/pump.                                                                                                    | Defective motor/pump.                                               | L                                                                                                    |
|                                                                                                    | g. After verifying good return<br>flow, be sure the flow switch is<br>functioning. Replace it if<br>needed.                                                                                                    | Faulty flow switch.                                                 | Note:<br>The TCU is wired in a way<br>that causes one of the pumps<br>to not operate correctly if one<br>of the power phases is<br>missing.                                                                                                    |
|                                                                                                    | h. Check the wiring from P10<br>connector at the flow switch,<br>through the harness, to the<br>control board.                                                                                                    | Defective connector or wiring.                                      |                                                                                                    |
|                                                                                                    | i. Be sure the resistivity and the control PCBs are functioning.                                                                                                    | Faulty resistivity or control PCB.                                  |                                                                                                    |

#### Table 6–2. Troubleshooting Guide (continued)

| Problem                                  | Corrective Action                                                                                                    | Possible Causes                    | Circuit Description                                                                                                    |
|------------------------------------------|----------------------------------------------------------------------------------------------------|------------------------------------|----------------------------------------------------------------------------------------------------|
| LEVEL status<br>indicator is red.        | a. Fill TCU coolant tank to<br>proper level and restart. Check<br>lines and fittings for leaks. (See<br>Section 4.2, "Filling the<br>Reservoir.") | Coolant level sensor is activated. | The level sensor indicates the<br>level of the coolant in the<br>tank. The normal operation<br>of this sensor as the tank level<br>drops is: a) the FILL status<br>indicator turns red b) the<br>LEVEL status indicator turns<br>red c) the TCU shuts down. |
|                                          | b.Verify the integrity of the<br>wiring from the P8 connector,<br>through the harness to the<br>control board.                                    | Defective connector<br>or wiring.  | P8 is the connector to the<br>level sensor. The wiring goes<br>through the resistivity PCB<br>and onto the main PCB.                                                                                                    |
|                                          | c. Remove and inspect the level sensor. Replace if defective.                                                                                     | Defective level sensor.            | If the tank is topped off and<br>the red LEVEL warning will<br>not clear, it may be a faulty<br>level sensor.                                                                                                    |
|                                          | d. Verify the operation of the main PCB. Replace if defective.                                                                                    | Faulty control PCB.                |                                                                                                    |
| FILL status<br>indicator appears<br>red. | a. Add coolant to the tank, and<br>verify that there are no leaks.<br>Reset the status indicators.                                                | Coolant is low.                    | See Section 4.2, "Filling the<br>Reservoir." If the tank is<br>topped off and the red FILL                                                                                                    |
|                                          | b. Remove and inspect the level sensor. Replace if necessary.                                                                                     | Defective level sensor.            | warning does not clear, it may<br>be a faulty level sensor.                                                                                                    |
|                                          | c. Check the main control PCB.<br>Replace if necessary.                                                                                           | Faulty control PCB.                |                                                                                                    |

| Table 6–2. Troubleshooting Guide (continue |
|--------------------------------------------|
|--------------------------------------------|

| Problem                         | Corrective Action                                                                                            | Possible Causes                                                                                    | Circuit Description                                                                                                    |
|---------------------------------|----------------------------------------------------------------------------------------------------|----------------------------------------------------------------------------------------------------|----------------------------------------------------------------------------------------------------|
| RESIS indicator<br>appears red. | a. Run TCU to allow the<br>coolant to regain proper<br>resistivity. (This may take up to<br>12 hours.)       | Coolant has not been<br>scrubbed due to TCU<br>standing idle.                                      | h The deionizing loop starts at<br>the coolant line near the<br>temperature probe. It enters a<br>capillary tube at a swagelok<br>fitting and the flows through<br>a heat exchanger. It exits into<br>a 1/4–inch tube and travels<br>through both polishing<br>cartridges and returns to the<br>reservoir. The flow can be<br>t checked by removing a<br>cartridge housing and starting<br>the TCU. After a few<br>seconds, the mixture should<br>trickle out in a small stream. |
|                                 | b. Verify proper flow through<br>the deionizing loop. Be sure that<br>the cartridges are not upside<br>down. | Flow of the deionized<br>loop is blocked.                                                          |                                                                                                    |
|                                 | c. Replace coolant and cartridges.                                                                           | Bad coolant or<br>cartridge: the coolant<br>mixture maybe off,<br>resistivity does not<br>improve. |                                                                                                    |
|                                 | d. Check the resistivity and<br>control PCBs. Replace if<br>necessary.                                       | Faulty resistivity or control PCB.                                                                 |                                                                                                    |

| Table 6–2. | Troubleshooting | Guide | (continued) |
|------------|-----------------|-------|-------------|
|------------|-----------------|-------|-------------|

| Problem                        | Corrective Action                                                                                                    | Possible Causes                       | Circuit Description                                                                                                    |
|--------------------------------|----------------------------------------------------------------------------------------------------|---------------------------------------|----------------------------------------------------------------------------------------------------|
| TCU will not<br>heat properly. | a. Verify the setpoint from the system.                                                                                                    | Improper setpoint.                    |                                                                                                    |
|                                | b. Place the TCU channel into<br>the cool mode. Look for a<br>turbulent flow of refrigerant in<br>the sight glass. If refrigerant is<br>low or a leak is suspected<br>contact a refrigeration service<br>technician. | Low refrigerant.                      | When the channel is in the<br>cooling mode, a rushing<br>turbulent flow seen in the<br>sight glass means the<br>refrigerant is fully charged.                                                                                                    |
|                                | c. Verify 208 VAC across the<br>contacts at J4. If there is power,<br>and the heater is not activated,<br>replace the immersion heater.                                                                              | Faulty immersion<br>heater.           | When the setpoint is above<br>the tank temperature, the<br>control board sends a 5 VDC<br>signal to the solid state relay.<br>This in turn sends 208 VAC<br>to the channel which opens<br>the hot gas bypass valve,<br>activates the immersion<br>heater, and closes the<br>condenser water valve. |
|                                | d. Check the condenser water valve. Replace if necessary.                                                                                                    | Condenser water valve will not close. |                                                                                                    |
|                                | e. Check 3–phase power to<br>TCU. With TCU on, verify<br>power from J14 to compressor. If<br>there is power to the compressor<br>and the problem persists,<br>contact a refrigeration service<br>technician.         | Compressor problem.                   | The compressor is a 3-phase<br>hermetically sealed non-<br>serviceable unit. It also has an<br>internal thermal cut out that<br>shuts it down if it gets too hot.                                                                                                    |

Table 6–2. Troubleshooting Guide (continued)

| Problem                                                                                                    | Corrective Action                                                                                                    | Possible Causes                      | Circuit Description                                                                                                    |
|----------------------------------------------------------------------------------------------------|----------------------------------------------------------------------------------------------------|--------------------------------------|----------------------------------------------------------------------------------------------------|
| <ul> <li>TCU will not<br/>cool down.</li> <li>a. Verify the proper setpoint<br/>from the system to the TCU.</li> <li>b. Check the flow direction, the<br/>temperature, and the flow rates<br/>of the facilities water.</li> <li>c. Check the coolant mixture.</li> <li>d. Place the channel in the<br/>cooling mode. Look for a<br/>turbulent flow of refrigerant in<br/>the sight glass. If the refrigerant<br/>is low or a leak is suspected,<br/>contact a refrigerant service<br/>technician.</li> <li>e. Check the bypass valve. If the<br/>solenoid valve is not energized<br/>or closed, and the hot gas line<br/>into the tank is hot, contact a<br/>refrigeration service techniciaa</li> <li>f. Verify proper 3-phase power<br/>to TCU. With TCU on verify<br/>power from J14 to compressor.<br/>there is power to the compresson<br/>and the problem persists,<br/>contact a refrigeration service<br/>technician.</li> </ul> | a. Verify the proper setpoint from the system to the TCU.                                                                                                    | Improper setpoint.                   | When the channel is in the<br>cooling mode, a rushing<br>turbulent flow seen in the<br>sight glass means the<br>refrigerant is fully charged.<br>The hot gas bypass line is cool<br>to the touch. The immersion<br>heater is off, and the |
|                                                                                                    | b. Check the flow direction, the temperature, and the flow rate of the facilities water.                                                                                                    | Insufficient cooling water.          |                                                                                                    |
|                                                                                                    | c. Check the coolant mixture.                                                                                                    | Improper coolant<br>mixture.         |                                                                                                    |
|                                                                                                    | Low refrigerant level.                                                                                                    | condenser water valve is<br>open.    |                                                                                                    |
|                                                                                                    | e. Check the bypass valve. If the<br>solenoid valve is not energized<br>or closed, and the hot gas line<br>into the tank is hot, contact a<br>refrigeration service technician.                                     | Hot bypass valve<br>unable to close. |                                                                                                    |
|                                                                                                    | f. Verify proper 3–phase power<br>to TCU. With TCU on verify<br>power from J14 to compressor. If<br>there is power to the compressor<br>and the problem persists,<br>contact a refrigeration service<br>technician. | Compressor problem.                  |                                                                                                    |

### Table 6–2. Troubleshooting Guide (continued)

| Problem                      | Corrective Action                                                                                                    | Possible Causes                          | Circuit Description                                                                                                    |
|------------------------------|----------------------------------------------------------------------------------------------------|------------------------------------------|----------------------------------------------------------------------------------------------------|
| TCU heats<br>uncontrollably. | Verify proper setpoint from the system to the TCU.                                                                                                    | Improper setpoint.                       | When the TCU (both channels) cycles to the heat                                                                                                    |
|                              | Ensure that all power plugs in<br>the enclosure are connected,<br>and that the upper and lower<br>connectors are not reversed.                                                                                                | Connectors improperly inserted.          | mode, the main PCB sends a<br>5 VDC signal to the SSR<br>(upper and lower). A 208<br>VAC is sent to the channel.<br>The condenser water valve<br>closes, the hot gas bypass<br>valve opens, and the<br>immersion heater activates.<br>The piping from the hot gas<br>bypass line to the tank<br>becomes very hot and you can<br>hear the gas entering the<br>evaporator coil. |
|                              | Check temperature probe, see<br>Section 5.1, "Calibrating the<br>Temperature Probe."                                                                                                    | Faulty temperature probe.                |                                                                                                    |
|                              | With the channel in the<br>cooling mode, unplug the hot<br>gas bypass valve. The valve<br>should be cool to the touch. If it<br>is warm, and gas is still passing<br>though it contact a refrigeration<br>service technician. | Hot gas bypass valve<br>unable to close. |                                                                                                    |
|                              | Check the control PCB.<br>Replace if necessary.                                                                                                    | Faulty control PCB.                      |                                                                                                    |

Table 6–2. Troubleshooting Guide (continued)
| Problem                      | Corrective Action                                                                                                    | Possible Causes                                               | Circuit Description                                                                                                    |
|------------------------------|----------------------------------------------------------------------------------------------------|---------------------------------------------------------------|----------------------------------------------------------------------------------------------------|
| TCU cools<br>uncontrollably. | Verify the proper setpoint into TCU.                                                                                                    | Improper setpoint from the system.                            | The setpoint voltage enters<br>the TCU through the 37–pin                                                                                                    |
|                              | Verify setpoint on TCU front<br>panel display. If the setpoint<br>does not agree with the system,<br>check setpoint voltage at the<br>72J1 connector.                                    | No setpoint voltage<br>into TCU.                              | connector as a DC voltage<br>signal. 1 volt equals 10<br>degrees Celsius. (Example:<br>2.50 volts equals 25.0 degrees<br>Celsius) If the 37–pin<br>connector loses contact or if        |
|                              | Check solid state relay. Replace if necessary.                                                                                                    | Faulty solid state relay.                                     | no DC signal is received, the TCU will cool to 0 degrees                                                                                                    |
|                              | Check CB3 (lower) and CB5<br>(upper). They control the AC<br>power that activates the heating<br>circuit.                                                                                | Faulty 10 amp breaker.                                        | Celsius. The lower channel<br>setpoint signal is pin 24 and<br>the upper channel setpoint<br>signal is pin 25. The signal<br>travels to the PCB, and is                                 |
|                              | Check the connectors. Look for<br>backed out pins, arcing, loose<br>contacts, and so forth.                                                                                              | AC voltage is not going through the connector to the channel. | compared to the TCU<br>temperature probe. If the<br>channel needs to warm, a 5                                                                                                    |
|                              | Ensure that all power plugs in<br>the enclosure are connected,<br>and that the upper and lower<br>connectors are not reversed.                                                           | Connectors improperly inserted.                               | VDC signal is sent to the<br>SSR. This activates the hot<br>gas bypass valve, immersion<br>heater, and water valve. If the<br>channel needs to cool, no                                 |
|                              | Check temperature probe.<br>Compare the channel display to<br>the actual coolant temperature.<br>Replace probe if necessary, see<br>Section 5.1, "Calibrating the<br>Temperature Probe." | Faulty temperature<br>probe.                                  | signal is sent. The AC power<br>that activates the heater is<br>sent from the SSR to the<br>circuit breaker at the back of<br>the enclosure, then it goes<br>through the connectors and |
|                              | Check control PCB. Replace if necessary.                                                                                                    | Faulty control PCB.                                           | the terminal blocks to the<br>components. Any<br>interruption between the<br>SSR and the channel will<br>cause this problem.                                                            |

Table 6–2. Troubleshooting Guide (continued)

# Appendix A Reference Documentation

| Drawing number | Revision | Name                                            |
|----------------|----------|-------------------------------------------------|
| 853-025245-202 | А        | Assembly, Temperature Probe, Insul Tank         |
| 853-025245-203 | А        | Assembly, Temperature Probe, Insul, Inln        |
| 810-025369-003 | D        | Assembly, PCB, Chiller, Resistivity             |
| 810-025370-004 | С        | Assembly, PCB Chiller Control                   |
| 775-091420-001 | 1        | Cartridge, DI Polishing                         |
| 718-098540-001 | А        | Flow Switch Mod.                                |
| 800-110195-120 | А        | Assembly, 2080 TCU CE97                         |
| 851-110195-120 | А        | Assembly, Top 2080 TCU CE97                     |
| 210-110198-020 | F        | Schematic, Electronic Box, 2080 CE97            |
| 800-110198-020 | С        | Assembly Electronic Box, 2080 CE97              |
| 853-110566-001 | А        | Assembly, Ind, Flt Sens, 2080 TCU               |
| 676-110636-003 | В        | Pump, Motor Fan Cooled, Motified Inlet Port     |
| 210-110747-001 | Е        | Schematic, Refrigeration Unit Stainless 2080    |
| 800-110747-120 | А        | Assembly, Channel, Stainless, 2080, CE97        |
| 852-110747-120 | А        | Assembly, Channel, Stainless, Upper, 2080       |
| 852-110747-121 | А        | Assembly, Channel, Stainless, Lower, 2080       |
| 800-110748-120 | А        | Assembly, Refrigeration, Stainless, 2080        |
| 853-110748-XXX | Е        | Assembly, Refrigeration, Stainless, Upper, 2080 |
| 853-110748-121 | В        | Assembly, Refrigeration, Stainless, Lower, 2080 |
| 853-110877-001 | С        | Assembly, 2080, Resistivity Probe, K= .01       |
| 853-110997-003 | А        | Assembly, Valve, Solenoid, 2-Way, Normally Open |

Table A-1. Reference Drawings

# Index

# C

Calibrating temperature probe 65 Controller PCB (printed circuit board) 68 Coolant 12 polishing filter cartridge 59 Coolant Flow 10

## D

Drawings 95

## Ε

Electronic Enclosure schematic 79 emissions, air 3 EMO (emergency off) 19

## F

Facility Requirements 23 deionized water 24 electrical receptacle 24 ethylene glycol 24 floor mounts 25 floor space 23 water supply 23 Facility Water Flow 12 Fail Indicators 37 Front Control Panel 13 Front Panel channel control 14 main controls 14 main indicators 15

#### Η

high/low temperature limits 36

## 

Installation standalone 29 Interface Hardware 13 Interlocks 19

#### 0

Operational Check 55

#### Ρ

PFC (perflurocarbons) 3 Preventive Maintenance 41 monthly 41

### R

Rear Panel 17 connectors 18 controls 17 electronic enclosure 17 Refrigerant charging 47, 51 connection points 53 Refrigeration assembly 11 block diagram 9 Remote Temperature Offset 69 Reservoir fill ports 45 filling 43 Resistivity Alarm Range 75 Resistivity PCB (printed circuit board) diagram 74 testing 71 Resistivity Upgrade 75

#### S

Safety

emergency off 5 enclosure interlocks 7 energized electrical work types 5 environmental regulations 3 ergonomics 6 HAPS (hazardous air pollutants) regulations management 4 hazardous waste 4 lockout/tagout 5 point-of-use abatement 3 protective gear 6 secondary containment 4 shutdown 6 training 3 Safety Circuits 20 Start-Up purge 34 Start-up 34

# Т

TCU operation 55 refrigerant flow 8 specifications 12 TCU (temperature control unit) description 7 Temperature Probes 65 Troubleshooting 77 controller PCB (printed circuit board) 81 Electronic Enclosure Schematic 79 guide 83 interconnect diagram 78 status indicators 82

### V

VOC (volative organic compounds) 3

#### For additional information, contact the closest Lam Research Corporation Office

#### DOMESTIC OFFICES

#### **EUROPEAN OFFICES**

| Domestic                               | CLS                        |                                        | Eonor Erni orr        | ICLU                                       |                      |
|----------------------------------------|----------------------------|----------------------------------------|-----------------------|--------------------------------------------|----------------------|
| Corporate                              |                            |                                        | Lam Research SARL     |                                            |                      |
| CA                                     | A Fremont                  | (1) (510) 572-0200                     | France                | Meyaln                                     | (33) (0) 476-614-900 |
|                                        |                            |                                        | France                | Le Coudray                                 | (33) (0) 164-93-7400 |
| Central Region                         |                            |                                        |                       | Montceaux                                  |                      |
| T)                                     | <ul> <li>Austin</li> </ul> | (1) (512) 634-3100                     |                       |                                            |                      |
| T                                      | ( Richardson               | (1) (972) 644-1717                     | Lam Research Gmb      | Н                                          |                      |
| MM                                     | Bloomington                | (1) (612) 858-7225                     | Germany               | Munich                                     | (49) (0) 89-96099-0  |
|                                        | 5                          |                                        |                       |                                            |                      |
| Eastern Region                         |                            |                                        | Lam Research (Irela   | nd) Limited                                |                      |
| M                                      | A Westborough              | (1) (508) 898-2090                     | Ireland               | Dublin                                     | (353) (1) 4579-186   |
| N                                      | Y Fishkill                 | (1) (914) 896-0606                     |                       |                                            |                      |
| V                                      | T Williston                | (1) (802) 879-1153                     | Lam Research (Israe   | el)                                        |                      |
| FI                                     | L Orlando                  | (1) (407) 438-8448                     | Israel                | Natanya                                    | (972) (9) 8-659-085  |
| VA                                     | A Manassas                 | (1) (703) 392-6403                     |                       | · · · · · · · · · · · · · · · · · · ·      |                      |
| M                                      | E South Portland           | (1) (207) 828-9462                     | l am Research SRI     |                                            |                      |
|                                        |                            |                                        | Italy                 | Agata Li-Battiati (T                       | (30) (05) 7254313    |
| Northwestern Reaid                     | on                         |                                        | Italy                 | Agata Li-Dattiati, Ci<br>Agrate Brianza-MI | (39) (93) 7254313    |
|                                        | ) Boise                    | (1) (208) 373-7400                     | Italy                 | Marsicana AO                               | (39) (863) 412330    |
| 01                                     | R Aloha                    | (1) (503) 642-8671                     | italy                 | Marsicana, AQ                              | (5) (665) 412556     |
| WA                                     | A Vancouver                | (1) (360) 260-9600                     | I am Posoarch PV      |                                            |                      |
|                                        |                            | (.)()=                                 | Luin research by      | N111                                       | (21) (24) 272 7110   |
| Southwestern Real                      | מר                         |                                        | I ne<br>Notherlands   | Nijmegen                                   | (31) (24) 372-7110   |
| SouthWesternnegh                       | 7 Tompo                    | (1) (480) 021-7373                     | Nethenalius           |                                            |                      |
| ~~~~~~~~~~~~~~~~~~~~~~~~~~~~~~~~~~~~~~ | Colorado Springs           | (1) (400) 921-7373                     | I am Docoarch I td    |                                            |                      |
|                                        |                            | (1) (505) 857-0391                     | Luin Research Liu.    | Es at Kills viala                          | (44) 12552 24420     |
| 1414                                   | 1 /ibuqueique              | (1)(505)(557)(557)                     | Scotland              | East Kilbride                              | (44) 13552-34430     |
| Western Region                         |                            |                                        | Bristol               | Almondsbury                                | (441) (454) 878-712  |
| viestern negion                        | Costa Mosa                 | (1) (714) 641 1071                     |                       |                                            |                      |
|                                        | A Costa Mesa               | (1) (510) 572-5500                     | PACIFIC RIM OF        | FICES                                      |                      |
| Cr<br>Cr                               | A Milnitas                 | (1) (510) 572-6109                     | Laws Dava analy China | _                                          |                      |
| Cr                                     | A Milpitas                 | (1) (510) 572 0105                     | Lam Research Chin     | a<br>                                      | /                    |
|                                        |                            |                                        | PRC                   | Beijing                                    | (86) (10) 6510-2990  |
| JAPANESE OFFI                          | CES                        |                                        |                       |                                            |                      |
| Lam Research Co., L                    | td.—Headquarters           |                                        | Lam Research Shar     | nghai                                      |                      |
| Kanagawa                               | a Sagamihara-shi           | (81) (427) 70-0320                     | PRC                   | Shanghai                                   | (86) (21) 3895-4540  |
| 5                                      | 5                          |                                        |                       |                                            |                      |
| I am Research Co., I td.               |                            | Lam Research Kore                      | a Ltd                 |                                            |                      |
| Kanagawa                               | a Sagamihara-shi           | (81) (427) 70-0321                     | Sungnam               | Kyungki-Do                                 | (82) (31) 710-6600   |
| Kanagawa                               | a Sagamihara-shi           | (81) (427) 70-0326                     | I am Taiwan           |                                            |                      |
| Ibaragi-ker                            | n Tsuchiura-shi            | (81) (298) 41-5930                     |                       | Hein chu                                   | (996) (25) 709666    |
| Mie-ker                                | Yokkaichi-shi              | (81) (593) 55-6170                     | RUC                   | Hsin-chu                                   | (880) (35) 798000    |
| Mivagi-ker                             | n Sendai-shi               | (81) (222) 18-2770                     | ROC                   | risiii-Cilu                                | (000) (33) 340123    |
| Hiroshima-ker                          | 1 Fukuvama-shi             | (81) (849) 28-9870                     | Lam Singapore Pte,    | , Ltd.                                     |                      |
| Tovama-ker                             | n Tovama-shi               | (81) (764) 44-2250                     |                       | Singapore                                  | (65) 347-6888        |
| Osaki                                  | a Osaka-shi                | (81) (6) 305-0052                      |                       |                                            |                      |
| 2 50110                                | · · · · ·                  | ·· · · · · · · · · · · · · · · · · · · |                       |                                            |                      |

 To send e-mail, Publications Department TSIC Support Lam Tech Center Video Department

pubs@lamrc.com tsic@lamrc.com lamtechcenter@lamrc.com video@lamrc.com  For emergency assistance, Lam Tech Center
 Field Service
 Customer Service (Parts)

(1) (510) 572-2020 (1) (800) LAM-HELP (1) (800) LAM-HELP

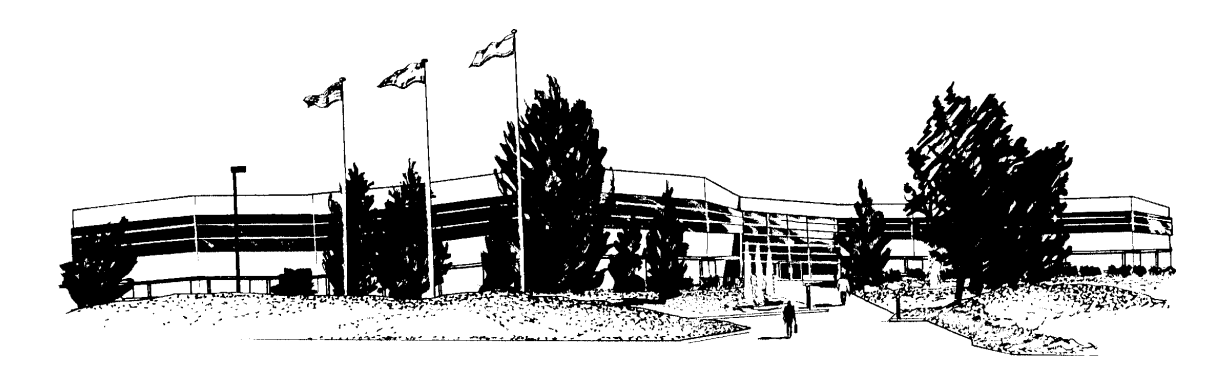

Lam Research Corporation Headquarters Fremont, California

#### For additional information, contact the closest Lam Research Corporation Office

#### DOMESTIC OFFICES

#### **EUROPEAN OFFICES**

|                                        | CLS                        |                                        | Eonor Erni orr        | ICLU                                       |                      |
|----------------------------------------|----------------------------|----------------------------------------|-----------------------|--------------------------------------------|----------------------|
| Corporate                              |                            |                                        | Lam Research SARL     |                                            |                      |
| CA                                     | A Fremont                  | (1) (510) 572-0200                     | France                | Meyaln                                     | (33) (0) 476-614-900 |
|                                        |                            |                                        | France                | Le Coudray                                 | (33) (0) 164-93-7400 |
| Central Region                         |                            |                                        |                       | Montceaux                                  |                      |
| T)                                     | <ul> <li>Austin</li> </ul> | (1) (512) 634-3100                     |                       |                                            |                      |
| T                                      | ( Richardson               | (1) (972) 644-1717                     | Lam Research Gmb      | Н                                          |                      |
| MM                                     | Bloomington                | (1) (612) 858-7225                     | Germany               | Munich                                     | (49) (0) 89-96099-0  |
|                                        | 5                          |                                        |                       |                                            |                      |
| Eastern Region                         |                            |                                        | Lam Research (Irela   | nd) Limited                                |                      |
| M                                      | A Westborough              | (1) (508) 898-2090                     | Ireland               | Dublin                                     | (353) (1) 4579-186   |
| N                                      | Y Fishkill                 | (1) (914) 896-0606                     |                       |                                            |                      |
| V                                      | T Williston                | (1) (802) 879-1153                     | Lam Research (Israe   | el)                                        |                      |
| FI                                     | L Orlando                  | (1) (407) 438-8448                     | Israel                | Natanya                                    | (972) (9) 8-659-085  |
| VA                                     | A Manassas                 | (1) (703) 392-6403                     |                       | · · · · · · · · · · · · · · · · · · ·      |                      |
| M                                      | E South Portland           | (1) (207) 828-9462                     | l am Research SRI     |                                            |                      |
|                                        |                            |                                        | Italy                 | Agata Li-Battiati (T                       | (30) (05) 7254313    |
| Northwestern Reaid                     | on                         |                                        | Italy                 | Agata Li-Dattiati, Ci<br>Agrate Brianza-MI | (39) (93) 7254313    |
|                                        | ) Boise                    | (1) (208) 373-7400                     | Italy                 | Marsicana AO                               | (39) (863) 412330    |
| 01                                     | R Aloha                    | (1) (503) 642-8671                     | italy                 | Marsicana, AQ                              | (5) (665) 412556     |
| WA                                     | A Vancouver                | (1) (360) 260-9600                     | I am Posoarch PV      |                                            |                      |
|                                        |                            | (.)()=                                 | LUIII NESEUICII DV    | N111                                       | (21) (24) 272 7110   |
| Southwestern Real                      | מר                         |                                        | I ne<br>Notherlands   | Nijmegen                                   | (31) (24) 372-7110   |
| SouthWesternnegh                       | 7 Tompo                    | (1) (480) 021-7373                     | Nethenalius           |                                            |                      |
| ~~~~~~~~~~~~~~~~~~~~~~~~~~~~~~~~~~~~~~ | Colorado Springs           | (1) (400) 921-7373                     | I am Docoarch I td    |                                            |                      |
|                                        |                            | (1) (505) 857-0391                     | Luin Research Liu.    | Es at Kills viala                          | (44) 12552 24420     |
| 1414                                   | 1 /ibuqueique              | (1)(505)(557)(557)                     | Scotland              | East Kilbride                              | (44) 13552-34430     |
| Western Region                         |                            |                                        | Bristol               | Almondsbury                                | (441) (454) 878-712  |
| viestern negion                        | Costa Mosa                 | (1) (714) 641 1071                     |                       |                                            |                      |
|                                        | A Costa Mesa               | (1) (510) 572-5500                     | PACIFIC RIM OF        | FICES                                      |                      |
| Cr<br>Cr                               | A Milnitas                 | (1) (510) 572-6109                     | Laws Dava analy China | _                                          |                      |
| Cr                                     | A Milpitas                 | (1) (510) 572 0105                     | Lam Research Chin     | a<br>                                      | /                    |
|                                        |                            |                                        | PRC                   | Beijing                                    | (86) (10) 6510-2990  |
| JAPANESE OFFI                          | CES                        |                                        |                       |                                            |                      |
| Lam Research Co., L                    | td.—Headquarters           |                                        | Lam Research Shar     | nghai                                      |                      |
| Kanagawa                               | a Sagamihara-shi           | (81) (427) 70-0320                     | PRC                   | Shanghai                                   | (86) (21) 3895-4540  |
| 5                                      | 5                          |                                        |                       |                                            |                      |
| I am Research Co., I td.               |                            | Lam Research Kore                      | a Ltd                 |                                            |                      |
| Kanagawa                               | a Sagamihara-shi           | (81) (427) 70-0321                     | Sungnam               | Kyungki-Do                                 | (82) (31) 710-6600   |
| Kanagawa                               | a Sagamihara-shi           | (81) (427) 70-0326                     | I am Taiwan           |                                            |                      |
| Ibaragi-ker                            | n Tsuchiura-shi            | (81) (298) 41-5930                     |                       | Hein chu                                   | (996) (25) 709666    |
| Mie-ker                                | Yokkaichi-shi              | (81) (593) 55-6170                     | RUC                   | Hsin-chu                                   | (880) (35) 798000    |
| Mivagi-ker                             | n Sendai-shi               | (81) (222) 18-2770                     | ROC                   | risiii-Cilu                                | (000) (33) 340123    |
| Hiroshima-ker                          | 1 Fukuvama-shi             | (81) (849) 28-9870                     | Lam Singapore Pte,    | , Ltd.                                     |                      |
| Tovama-ker                             | n Tovama-shi               | (81) (764) 44-2250                     |                       | Singapore                                  | (65) 347-6888        |
| Osaki                                  | a Osaka-shi                | (81) (6) 305-0052                      |                       |                                            |                      |
| 2 50110                                | · · · · ·                  | ·· · · · · · · · · · · · · · · · · · · |                       |                                            |                      |

 To send e-mail, Publications Department TSIC Support Lam Tech Center Video Department

pubs@lamrc.com tsic@lamrc.com lamtechcenter@lamrc.com video@lamrc.com  For emergency assistance, Lam Tech Center
 Field Service
 Customer Service (Parts)

(1) (510) 572-2020 (1) (800) LAM-HELP (1) (800) LAM-HELP

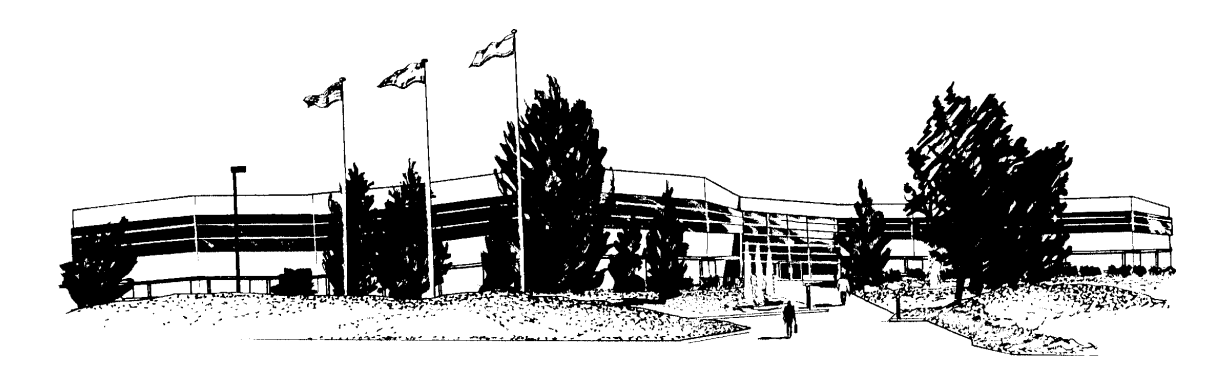

Lam Research Corporation Headquarters Fremont, California